## **USER GUIDE**

# Microsoft Dynamics NAV

INVENTORY & PROCUREMENT

### Table of Contents

| 1 | Ret | urn Order Management                          | 1    |
|---|-----|-----------------------------------------------|------|
|   | 1.1 | Return Goods not yet Transferred or Invoiced  | 1    |
|   | 1.2 | Return Goods not yet Transferred but Invoiced | 6    |
|   | 1.3 | Return Goods Already Consumed                 | . 12 |
|   | 1.4 | Return Goods Transferred and Invoiced         | . 18 |
|   | 1.5 | Reducing Unit Price of Invoiced Goods         | . 27 |

#### 1 Return Order Management

#### 1.1 Return Goods not yet Transferred or Invoiced

A Purchase Order has been created based on "Supply Location" and goods have been received (GRN) but not yet invoiced. The faulty goods were fully returned to the vendor.

1. "Cancel Reservation" in the created transfer order. Single-click "Reserved Quantity Outbound"

| 2                    |                          |                           | Edit - Transfer Orde       | er - 6640                 |                           |            |
|----------------------|--------------------------|---------------------------|----------------------------|---------------------------|---------------------------|------------|
| HOME ACTION          | s NAVIGATE               |                           |                            |                           |                           | ICC, IRP - |
| 6640                 |                          |                           |                            |                           |                           |            |
| General              |                          |                           |                            |                           |                           |            |
| Naz                  | 6640                     | []                        | Autigreed User (D):        |                           |                           |            |
| Transfer-from Code   | 8-00600 🗸                |                           | Project No.                |                           |                           |            |
| Transfer-to Code:    | 4-00500 w                |                           | Purchase Rept No.:         | SEHIP2/GR94-000009        |                           |            |
| In-Transit Code      | IN - TRANS 🔍             |                           | Statuti                    | Open                      |                           |            |
| Posting Date:        | 11/18/2015 +             |                           | Transfer Statian           | Open                      |                           |            |
| Sbu Code             | 3.0 HEAD OFFICE          | ~                         | Receive Status             | Open                      | ~                         |            |
| Projects Code        | 5-00600                  | ~                         | SK / ASE Code              |                           |                           |            |
| Lines                |                          |                           |                            |                           |                           | 1.         |
| 🕖 Functions + 🗐 Lina | + M. Find Filter T. Over | Filter                    |                            |                           |                           |            |
| tam No. Descri       | ption                    | Quertity Reserved Qu., Re | eierved Qu., Reserved Quar | ntity Outbod Unit of Mea- | Qty: to Ship Quantity Shi | Qty *      |
| STILL V ROAD         | SIGN BOARD 2.3.8 PASS T. | 5                         |                            | 5 NO                      | 5                         |            |
| 1                    |                          |                           |                            |                           |                           | . *        |
|                      |                          |                           |                            |                           |                           |            |

2. In the opened window, "Reservation Entries- Transfer lines", select a line and cancel the reservation entry

| HOME:                       |                       |                               | 0.000                | and the second second | ICC ER                         | - ICCNew - ta-nb-hasithai.toti | elember co |
|-----------------------------|-----------------------|-------------------------------|----------------------|----------------------------------------------------------------------------------------------------|--------------------------------|--------------------------------|------------|
| View Edit<br>List<br>Menage | Cancel<br>Reservation | Microsoft<br>Excel<br>Send To | Show as a Last Chart | Omeficate Notes Links                                                                                                    | Fefresh Clear<br>Fiber<br>Fage |                                |            |
| leservation F               | Entries •             |                               |                      |                                                                                                    | Type to fifter (F3)            | Reservation Status             | - 🔸 🗸      |
| Reserv +                    | Item No.              | Location                      | Quantity (Base)      | Reserved For                                                                                                    | Reserved From                  | Entry No.                      | Transferr  |
| Reservation                 | 75773                 | 6-00600                       | -5                   | Transfer 6640, Outbound                                                                                                    | Item Ledger Entry 143          | 192 30061                      | 0          |

3. Click "OK" in the below message

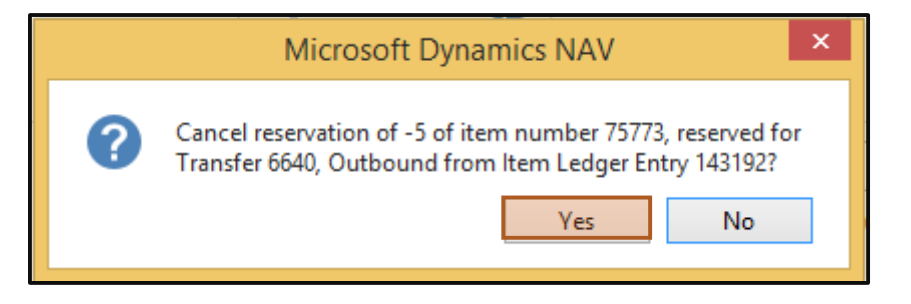

4. "Reserved Quantity Outbnd." in the Transfer order would be null

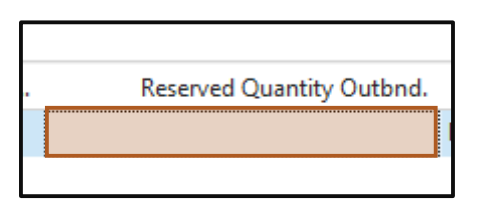

5. Navigate to the Posted Purchase Receipt matching to the Transfer Order and Purchase Order. Select the relevant Posted Purchase Receipt line (GRN Line) and click "Undo Receipt"

| 3                                                                                                    |                                                                                                    | Edit - Posted        | Purchase Receipt - SEHE2/GR   | N-000009 - CRUEHER THUSIGALA            |                      | - 0 -                               |
|----------------------------------------------------------------------------------------------------|----------------------------------------------------------------------------------------------------|----------------------|-------------------------------|-----------------------------------------|----------------------|-------------------------------------|
| <ul> <li>HOME ACTIONS</li> </ul>                                                                                                    |                                                                                                    |                      |                               |                                         | (CC,000-1            | CCNex - ta-ro-ruethy totalander.com |
|                                                                                                    | Tanigan Statutu<br>Transi Tanina                                                                                                    | Anaratana Apponan Pr | R. Date States                | And And And And And And And And And And |                      |                                     |
| SEHP2/GRN-0000                                                                                                    | 09 - CRUSHER THUCUGA                                                                                                    | LA                   |                               |                                         |                      |                                     |
| 946.0                                                                                                    | International and a                                                                                                    |                      | independence on completion of |                                         |                      | Marian                              |
| Bay from Vendor No.                                                                                                    | INT/VEN CORD                                                                                                    |                      | Promised Record Date:         |                                         |                      | The local days and the second       |
| Rey-Vern Cantact No.                                                                                                    | E780306                                                                                                    |                      | Overe the                     |                                         |                      | Commentant and the second street    |
| Bay-base Vendur Barem                                                                                                    | CRUSHER THUDUGULA                                                                                                    |                      | (Dealer Mer.                  | 194900                                  |                      |                                     |
| Big-frem Address!                                                                                                    | strandenta tennegien                                                                                                    |                      | Vendos Drater Na.:            |                                         |                      |                                     |
| Jug-from Address 2                                                                                                    | THEOUGALA.                                                                                                    |                      | Vender Supress fairs          |                                         |                      |                                     |
| Rey-Veni City:                                                                                                    | Kaludada                                                                                                    |                      | Chân Julièns Code             |                                         |                      |                                     |
| Buy-Mant Post Cartery                                                                                                    | 1,0000                                                                                                    |                      | Purchaser Cade                | 124482                                  |                      |                                     |
| Bay Control of Control of Control | 1                                                                                                    |                      | Deciption 2                   |                                         |                      |                                     |
| Transa Dama                                                                                                    | and a second second sec |                      | Responsibility Center         |                                         |                      |                                     |
| Provinces Date                                                                                                    | a second and                                                                                                    |                      | Vetecle No.                   |                                         |                      |                                     |
| POTO MAL CARE                                                                                                    | Contraction .                                                                                                    |                      | SK.TADK.Corde                 |                                         |                      |                                     |
| Lines                                                                                                    |                                                                                                    |                      |                               |                                         | 2.4                  |                                     |
| Fantham > 10 Line                                                                                                    | . M. feel State, T. Courille                                                                                                    | 8.5-                 |                               |                                         |                      |                                     |
| Coder Tracting                                                                                                    | Carle Description                                                                                                    | laightigh C          | CONTROL OF A MALE CONTROL OF  | hitten Flored R. Special B. 0           | startiste Projection |                                     |
| and Mode Parent                                                                                                    | READ DIGH DIGH DIG AND 2.3.6 PA                                                                                                    | 45.1_ s-2000         | 3.10                          | 10/16/0013 11/00/0013 11                | 06000                |                                     |
|                                                                                                    |                                                                                                    |                      |                               |                                         |                      |                                     |
|                                                                                                    |                                                                                                    |                      |                               |                                         |                      |                                     |
| Inscring                                                                                                    |                                                                                                    |                      |                               |                                         | 101/4(0+0001 - +     |                                     |
| Shipting                                                                                                    |                                                                                                    |                      |                               |                                         | 8.00000              |                                     |
|                                                                                                    |                                                                                                    |                      |                               |                                         |                      | 1000                                |
|                                                                                                    |                                                                                                    |                      |                               |                                         |                      | 14                                  |
| 4 10 10 1.                                                                                                    | A 10 10 10 10 10 10 10 10 10 10 10 10 10                                                                                                    | i 🕹 👪                |                               |                                         | Contract Science     |                                     |

6. Click "Yes" in the message shown below

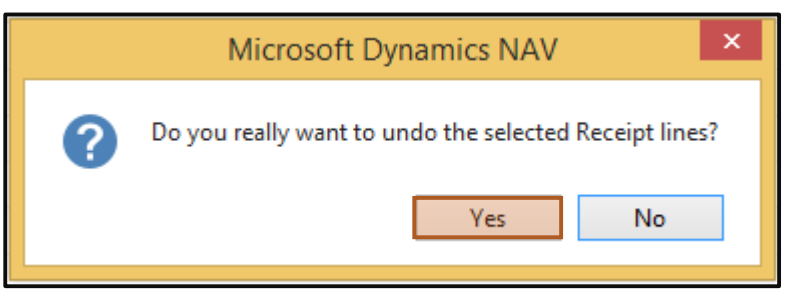

7. An entry to reverse the Receipt of goods(GRN) will be automatically created

| Lines         |                 |                               |              |          |              |                 |            |            |            | a* *        |
|---------------|-----------------|-------------------------------|--------------|----------|--------------|-----------------|------------|------------|------------|-------------|
| F Functions + | //Line - M Find | Fiber 3, ClearFiber           |              |          |              |                 |            |            |            |             |
| No            | Variant Code    | Description                   | Location C., | Quentity | Unit of Mex. | Quantity Invoic | Planned Re | Espected R | Order Date | Project No. |
| 75773         |                 | ROAD SIGN BOARD 2.3.6 PASS T. | 6-00600      | \$       | NO           | 1000000         | 11/19/2015 | 11/20/2018 | 11/18/2015 | ATTRACTOR A |
| 75773         |                 | ROAD SIGN BOARD 2.1.6 PASS T  | 6-00680      | -5       | NO           | -5              | 11/19/2015 | 11/20/2015 | 11/10/2015 |             |
|               |                 |                               |              |          |              |                 |            |            |            |             |

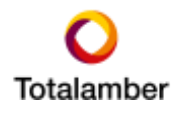

8. Once the replacement items have been received by the vendor, click "Remove Transfer Option" in the Purchase Order line

| Lines                                                                                                    |     |                           |                               |            |
|----------------------------------------------------------------------------------------------------|-----|---------------------------|-------------------------------|------------|
| Home 👻 🎹 Line 👻                                                                                                    | 9   | Functions 🝷 🛅 Order 🝷 🁭 F | ind 🛛 Filter 🏾 ҃ Clear Filter |            |
| Type No                                                                                                    | ÷.  | Explode BOM               | Description 2                 | Location C |
| Item 757                                                                                                    |     | Insert Ext. Text          | ASS T                         | 6-00600    |
|                                                                                                    | 000 | Reserve                   |                               |            |
| <                                                                                                    |     | Alllocation               |                               |            |
| Invoicing                                                                                                    | 4   | Remove Transfer Option    |                               |            |
| and in the second second secon | 2   | Enable Transfer Option    |                               |            |
| Shipping                                                                                                    |     | Order Tracking            |                               |            |
| Foreign Trade                                                                                                    | 1   | Update Item Description   |                               |            |
| Prepayment                                                                                                    | _   |                           | ,                             |            |

9. Enter the new quantity received in the "Qty to Receive" field in the Purchase Order line.

| 109900  | 109900 · CRUSHER THUDUGALA |                 |                 |              |     |           |                 |     |  |  |  |  |  |
|---------|----------------------------|-----------------|-----------------|--------------|-----|-----------|-----------------|-----|--|--|--|--|--|
| General |                            |                 |                 |              |     |           |                 | 109 |  |  |  |  |  |
| Lines   |                            |                 |                 |              |     |           |                 |     |  |  |  |  |  |
| Home 🔹  | 🛄 Line 🝷 🥖 Functi          | ons 🝷 🛅 Order 🝷 | Find Filter     | 🖳 Clear Filt | ter |           |                 |     |  |  |  |  |  |
| Туре    | No.                        | Line Amount Ex  | Line Discount % | Tax Area C   | Tax | Tax Group | Qty. to Receive | Qua |  |  |  |  |  |
| ltem    | 75773                      | 100.00          |                 |              |     |           | 5               |     |  |  |  |  |  |
|         |                            |                 |                 |              |     |           |                 |     |  |  |  |  |  |

- Note: If Original quantity was "5" and quantity returned was "5" then re-enter "Qty to Receive" as "5".
- Note: If Original quantity was "5" and quantity returned was "3" then re-enter "Qty to Receive" as "2". The quantity received should also be entered in the Transfer Order.

10. Click "Post" then "Quantity received" field will be updated with the received quantity.

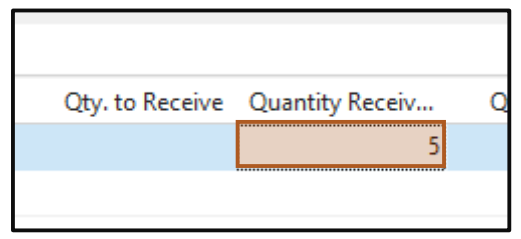

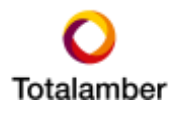

- Edit Transfer Order 6640 ACTIONS NAVIGATE HOME / Edit LÌ, B Ē i ja 2 Ø P Chan a 11 Q 1 New Get MRN Release Reopen Post. Post and Print Statistics Dimensions Comments Shipments Receipts Er View Invento XDelete Inbound Transfer Lines Att Posting Mar Incom Report 6640 General 6640 No.: ... Assigned User ID: Transfer-from Code: 6-00600 Project No.: 4 Purchase Ropt No.: SEHP2/GRN-000009 Transfer-to Code 4-00500 ŵ Open In-Transit Code: IN - TRANS Statute 4 4 Posting Date: 11/19/2015 Transfer Status: Open ü ŵ Sbu Code: 5.0 HEAD OFFICE Receive Status: Open v Projects Code: 6-00600 SK / ASK Code: ÷ Lines Functions • 🗐 Line • 👫 Find 🛛 Filter 🐒 Clear Filter scription Quantity Reserved Qu., Reserved Qu., Reserved Quantity Outbnd. Unit of Mea... ROAD SIGN BOARD 2.3.6 PASS T ... NO 5
- 11. In the previously created Transfer Order, select the relevant line and click "Reserve"

- Note: Update the "Quantity" field to the undamaged quantity. .
- Note: If Original quantity is "5" and undamaged quantity is 2, update the • quantity to "2"
- 12. Select "Outbound" and click "OK"

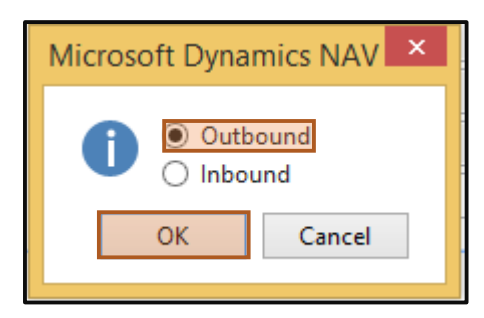

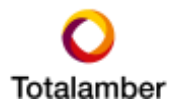

13. Single-click the "Total Quantity" value

|                           |                                | Edit - Reservation                      | - 6640 10000           | ) 75773            |                    |                     | ×   |
|---------------------------|--------------------------------|-----------------------------------------|------------------------|--------------------|--------------------|---------------------|-----|
| <ul> <li>HOME</li> </ul>  | ACTIONS                        |                                         |                        |                    | ICC_ERP - ICCNew - | ta-nb-hasithaj.tota | . 0 |
| Available to<br>Reserve R | Auto Reserve from Current Line | Cancel Reservation from<br>Current Line | Reservation<br>Entries | Microsoft<br>Excel | Refresh Find       |                     |     |
| Availabiliy               | Reserve                        | Cancel                                  | History                | Send To            | Page               |                     |     |
| General                   |                                |                                         |                        |                    |                    |                     | ^   |
| ltem No.:                 | 75773                          |                                         | Quantity to Res        | erve:              |                    | 5                   |     |
| Shipment Date:            | 11/19/2015                     |                                         | Reserved Quan          | tity:              |                    | 0                   |     |
| Description:              |                                |                                         | Unreserved Qua         | antity:            |                    | 5                   |     |
| Summary Ty                | уре                            | Total Quantity Tota                     | I Reserve Qt           | y. Allocated i.    | Total Available    | Current Rese        |     |
| Item Ledger               | Entry                          | 5                                       |                        |                    |                    | 5                   |     |
|                           |                                |                                         |                        |                    |                    |                     |     |
| 5%                        |                                |                                         |                        |                    |                    |                     |     |
| Variant Code              |                                |                                         | Serial No -            |                    |                    |                     | •   |
|                           |                                |                                         |                        |                    |                    | ОК                  |     |

14. The screen shown below will be opened.

|                                |                                    | View - Availab                          | le - Item Leo          | dg. Entries - 66 | 40 10000 7577 | 73               |                     | × |
|--------------------------------|------------------------------------|-----------------------------------------|------------------------|------------------|---------------|------------------|---------------------|---|
| HOME                           | ACTIONS NAV                        | /IGATE                                  |                        |                  | ICC_E         | RP - ICCNew - ta | -nb-hasithaj.totala | 0 |
| Show Show a as List Chart View | as Refresh Clear<br>Filter<br>Page |                                         |                        |                  |               |                  |                     |   |
| Available -                    | Item Ledg. En                      | )   Entry Type<br>73 • '' • 6-00600 • N | ▼   →<br>No•Yes•Yes•>0 | ~                |               |                  |                     |   |
| Entry Type                     | Document No.                       | Location                                | Posting D              | Remaining Q      | Reserved Qu   | Available Qu     | Current Rese        |   |
| Purchase                       | SEHP2/GRN-000010                   | 6-00600                                 | 11/19/2015             | 5                | 0             | 5                | 0                   |   |
|                                |                                    |                                         |                        |                  |               |                  |                     |   |
|                                |                                    |                                         |                        |                  |               |                  | Close               |   |

15. Click "Actions" in the ribbon and click "Reserve"

| HOME ACTIONS                                  | NAVIGATE                 |                         |             | ICC_E                            | RP - ICCNew - ta                           | -nb-hasithaj.totala                      | 0 |  |  |  |  |  |
|-----------------------------------------------|--------------------------|-------------------------|-------------|----------------------------------|--------------------------------------------|------------------------------------------|---|--|--|--|--|--|
| Reserve Cancel<br>Reservation<br>Functions    |                          |                         |             |                                  |                                            |                                          |   |  |  |  |  |  |
| Available - Item Ledg.                        | Entries •                |                         |             | Type to filter (F3               | ) Entry Type                               |                                          | ~ |  |  |  |  |  |
| _                                             |                          |                         |             | Filter: 7577                     | 73 • '' • 6-00600 • N                      | No•Yes•Yes•>0                            |   |  |  |  |  |  |
| Entry Type Document No.                       | Location                 | Posting D               | Remaining Q | Reserved Qu                      | Available Qu                               | Current Rese                             |   |  |  |  |  |  |
| Purchase SEHP2/GRN-00                         | 0010 6-00600             | 11/19/2015              | 5           | 0                                | 5                                          | 0                                        |   |  |  |  |  |  |
| Entry Type Document No. Purchase SEHP2/GRN-00 | Location<br>0010 6-00600 | Posting D<br>11/19/2015 | Remaining Q | Filter: 7577<br>Reserved Qu<br>0 | 73 • '' • 6-00600 • N<br>Available Qu<br>5 | No • Yes • Yes • >0<br>Current Rese<br>0 |   |  |  |  |  |  |

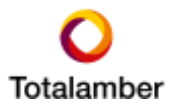

16. The fields will be updated as shown below

| Entry Type | Document No.     | Location | Posting D  | Remaining Q | Reserved Qu | Available Qu | Current Rese |
|------------|------------------|----------|------------|-------------|-------------|--------------|--------------|
| Purchase   | SEHP2/GRN-000010 | 6-00600  | 11/19/2015 | 5           | 5           | 0            | 5            |
|            |                  |          |            |             |             |              |              |

17. "Enable Transfer Option" in the relevant Purchase Order for the line.

| 109900  | · CRUSI  | HER   | THUDUGALA               |      |            |                  |     |           |                 |                 |
|---------|----------|-------|-------------------------|------|------------|------------------|-----|-----------|-----------------|-----------------|
| General |          |       |                         |      |            |                  |     |           |                 | 109900 INT/VE   |
| Lines   |          |       |                         |      |            |                  |     |           |                 |                 |
| Home 🔹  | 🛄 Line 🔹 | 🗲 F   | Functions 🝷 🛅 Order 🝷 🎢 | ) Fi | ind Filte  | r 🛛 🛼 Clear Filt | er  |           |                 |                 |
| Туре    | No       | 100 H | Explode BOM             |      | )iscount % | Tax Area C       | Тах | Tax Group | Qty. to Receive | Quantity Receiv |
| ltem    | 757      |       | Insert Ext. Text        |      |            |                  |     |           |                 | 5               |
|         |          | 000   | Reserve                 |      |            |                  |     |           |                 |                 |
|         |          |       | Alllocation             |      |            |                  |     |           |                 |                 |
|         |          | ₽     | Remove Transfer Option  |      |            |                  |     |           |                 |                 |
|         |          | 2     | Enable Transfer Option  |      |            |                  |     |           |                 |                 |
|         |          | Ē.    | Order Tracking          |      | 1          |                  |     |           |                 |                 |
|         |          | 1     | Update Item Description |      |            |                  |     |           |                 |                 |

#### 1.2 Return Goods not yet Transferred but Invoiced

Items are returned after receiving (GRN) and before transferring to another site. The purchase invoice has been posted.

1. Go to the Transfer Order which was created against the Posted Purchase Receipt(GRN). Click the value in the "Reserved Quantity Outbnd." field.

| General             |                           |               |                                    |                                         |              |
|---------------------|---------------------------|---------------|------------------------------------|-----------------------------------------|--------------|
| No.                 | 6641                      |               | . Assigned User ID                 |                                         |              |
| Transfer-from Code: | 6-00600                   | +             | Project No.:                       |                                         |              |
| Transfer-to Code:   | 4-00500                   | v             | Purchase Ropt No.:                 | SBHP2/GRN-00012                         |              |
| In-Transit Code     | IN - TRANS                | ~             | Status                             | Open v                                  |              |
| Posting Date:       | 11/19/2015                | w             | Trensfer Status:                   | Open                                    | *            |
| Stou Code:          | 5.0 HEAD OFFICE           |               | <ul> <li>Receive Statut</li> </ul> | Open v                                  | e            |
| Projects Code:      | 8-00600                   |               | <ul> <li>SK / ASK Code:</li> </ul> |                                         |              |
| Lines               |                           |               |                                    |                                         |              |
| / Functions + III   | Line - 🏙 Find Filter      | T. Centfilter |                                    |                                         |              |
| Rem No. De          | exciption                 | Quantity      | Reserved Qu. Reserved Q            | k Reserved Quantity Outbrd. Unit of Mea | Qty. to Ship |
| 75773 RC            | IAD SIGN BOARD 2.3.6 PASS | ST 2          |                                    | 2 NO                                    | 2            |

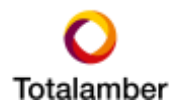

2. Select the line and click "Cancel Reservation" in the Ribbon.

| <b>A</b>              |                       |                               | View -                         | Reservation Entr      | ies - Tr | ansfer Line             |             |                                 |          | ×    |   |
|-----------------------|-----------------------|-------------------------------|--------------------------------|-----------------------|----------|-------------------------|-------------|---------------------------------|----------|------|---|
| HOME                  |                       |                               |                                |                       |          |                         | ICC_ER      | P - ICCNew - ta-nb-hasithaj.tot | alamber. | co ( | 0 |
| View<br>Unt<br>Marage | Cancel<br>Reservation | Microsoft<br>Excel<br>Send To | Show Show as a List Chart View | Oneflicite Notes      | Links    | Refresh Clear<br>Filter | Find        |                                 |          |      |   |
| Reservation           | Entries •             |                               |                                |                       |          | Type to 6               | tter (FJ)   | Reservation Status              | • •      | *    | ^ |
| Reserv_ =             | Item No.              | Location                      | Quantity (Base)                | Reserved For          |          | Reserved R              | rom         | Entry No.                       | Transfe  | err  |   |
| Repervation           | 75773                 | 6-00600                       | -2 T                           | ransfer 6641, Outbour | nd       | Item Ledge              | r Entry 143 | 1197 30064                      |          | 0    |   |
|                       |                       |                               |                                |                       |          |                         |             |                                 |          |      | * |

3. Click "Yes" in the message shown below.

|   | Microsoft Dynamics NAV                                                                                                |
|---|----------------------------------------------------------------------------------------------------|
| ? | Cancel reservation of -2 of item number 75773, reserved for<br>Transfer 6641, Outbound from Item Ledger Entry 143197? |
|   | Yes No                                                                                                    |

4. Navigate to Departments -> Warehouses -> Orders and Contracts -> Purchase Return Orders.

| 0                                          | •                                  | ICC_ERP        | ) 🕨 Dep     | artments 🕨 | Wareh | ouse 🕨   | Orders & (                   | Contacts      | Purchase Return                                      | n Orders   |
|--------------------------------------------|------------------------------------|----------------|-------------|------------|-------|----------|------------------------------|---------------|------------------------------------------------------|------------|
| • н                                        | IOME                               | ACTIONS        | S NA        | VIGATE     |       |          |                              |               |                                                      |            |
| Xew<br>New                                 | Edit                               | View<br>Manage | X<br>Delete | Release Re | open  | Post     | Post and<br>Print<br>Posting | Post<br>Batch | Statistics<br>Dimensions<br>Comments<br>Return Order | Retur Cred |
| Depart<br>▷ Financ<br>▷ Sales 8<br>▷ Purch | tments<br>cial Manag<br>& Marketin | ement<br>Ig    | ^           | Purchas    | se Re | turn C   | rders                        | •             |                                                      |            |
| / Wareh                                    |                                    |                |             | No.        |       | Buy-from | Buy-f                        | rom Vend      | lor Name                                             | Vendor A   |
| Orde                                       | ers & Cont                         | acts           |             | 1001       | ١     | /00536   | CIMC                         | O METAL       | CENTRE                                               |            |
| Plan                                       | ning & Exe                         | ecution        |             | 1002       | F     | RMB/VEN  | CHRY                         | SO LANKA      | A (PVT) LTD                                          |            |
| Goo                                        | ds Handlin                         | g Order        | by Oi       | 1003       | F     | RMB/VEN  | FINCO                        |               | ERING (PVT) LTD                                      |            |
| Goo                                        | ds Handlin                         | g Multip       | le Or       | 1004       |       | NT/VEN-  | D CRUSH                      |               | DUGALA                                               |            |
| Inve                                       | ntory                              |                |             |            |       |          |                              |               |                                                      |            |
| Asse                                       | embly                              |                |             |            |       |          |                              |               |                                                      |            |
| ▷ Transp                                   | portation                          |                |             |            |       |          |                              |               |                                                      |            |

5. Click "New" in the Ribbon

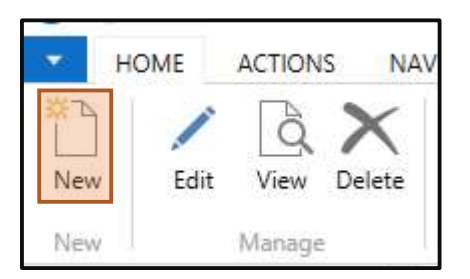

6. Enter all relevant information in the Purchase Return Order. "No" field will be autogenerated.

|                                          |                                                      | 540.07                                  | tatahasa Partan Orden : 1985                                                                  | CINCID-METAL-    | CANTRE                            |         |                                  |                              |                                  |                               | 1    |
|------------------------------------------|------------------------------------------------------|-----------------------------------------|-----------------------------------------------------------------------------------------------|------------------|-----------------------------------|---------|----------------------------------|------------------------------|----------------------------------|-------------------------------|------|
| HOME ACTIONS                             | NAVIGATE                                             |                                         |                                                                                               |                  |                                   |         | 102.3                            | III - COwe                   | - Te-rid-samual                  | typotelenber co               | in ( |
|                                          | Anaperi<br>Anal. Post and Ted.<br>Net. Post and Ted. | Get Rocked Document<br>Long to Reserve. | Calculate Invoice Decourt<br>Pla Carcy Denument.<br>Analy<br>Actuals He Moon Registrat Lines. | Basicities Doors | ta (1)<br>relati Concetti<br>(nin | ×       | Deat as<br>attacheses<br>Seet To | Principal<br>Northy<br>Dioka | Charter<br>Const<br>-+ Sola      | el d'Precie<br>Filie: In Next | R    |
| 1005 CIMCO MET                           | AL CENTRE                                            |                                         |                                                                                               |                  |                                   |         |                                  |                              |                                  |                               |      |
| Ceneral                                  |                                                      |                                         |                                                                                               |                  |                                   |         |                                  |                              | ndor Details                     |                               | 1    |
| No                                       | 10                                                   | 1423                                    | Cale Date:                                                                                    | 10162010         | -                                 |         |                                  |                              | Aphiens +                        |                               |      |
| Buy Aram Versitor No.                    | V00036                                               |                                         | Document Date:                                                                                | 0.08/2015        |                                   |         |                                  | 14                           | odoi Nicc                        | /601110                       | 5    |
| Buy Arem Consult No.                     | CTOBANE                                              |                                         | Vesdor Aethoniantine No.:                                                                     |                  |                                   |         |                                  | 14                           | ene Ci                           | NCCIMETALC.                   |      |
| Buy from Weslay Name                     | CINCO METAL CEVER                                    |                                         | Versition Co. Millione No.:                                                                   |                  |                                   |         |                                  | 18                           | Net                              | iti di kale                   | ŝ.   |
| Buy Hem Address                          | 481.581 SANSAKAJA MW COLOMED 12                      |                                         | Ciele Address Code                                                                            |                  |                                   |         |                                  | 1                            | e Meri                           | 2494                          |      |
| Buy-Yern Address 2                       |                                                      |                                         | Plutcharer Cinder                                                                             | 983              |                                   |         |                                  | 12                           |                                  |                               |      |
| Buy-Stavy Past Cade:                     | 4.80                                                 |                                         | line                                                                                          | Open             |                                   | ;       | ÷                                |                              | p-hum Venab                      | en                            |      |
| Buy Arem City                            | Caloredre 12                                         |                                         | Location Code:                                                                                | 8-09600          |                                   |         |                                  | 1                            | edul Mite                        | //00114                       |      |
| Rup-fram Contact:                        |                                                      |                                         | Tae Alea Code                                                                                 | TAX              |                                   |         | ¥)                               |                              | over Deben 1                     |                               |      |
| Six of Archivel Testions<br>Posting Tate | 11/18/2015 *                                         |                                         | Taclattic                                                                                     | <b>R</b>         |                                   |         |                                  | 0.1.4                        | anti<br>minii<br>Anti Dalam      | 1                             |      |
| Delta:                                   |                                                      |                                         |                                                                                               |                  |                                   |         |                                  | + 0                          | att Menca                        |                               |      |
| Francisco - Tilline -                    | - Miled Hay T. Control                               |                                         |                                                                                               |                  |                                   |         |                                  | 2                            | 15. Pataon Sun.                  |                               | 2    |
| Type: Mo.                                | Description                                          | Retor Res. Location (                   | C. Designation. Country                                                                       | Rature Oty-In L  | Adve Dy Pr                        | Oty ini | where Gaine                      | 1                            | ni, teaminte<br>ni, Civilit Mary | 4                             |      |

7. Click "Get Posted Document Lines to Reverse" button in the ribbon.

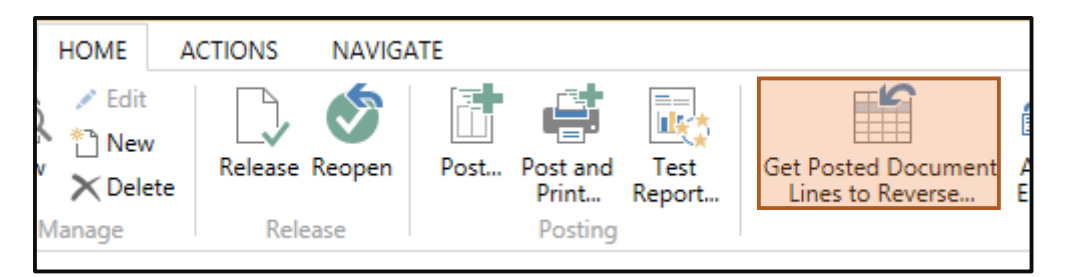

8. Select the Document Type Filter as "Posted Receipts".

|                          |                                    | tariat Partane Charmet U     |                   | COAD IT       | ALCOHOLD |                                |               |          |            |
|--------------------------|------------------------------------|------------------------------|-------------------|---------------|----------|--------------------------------|---------------|----------|------------|
| NEAM.                    |                                    |                              |                   |               |          | - 1002                         | W RTHE HER    | init has | 6972.075 F |
| 2 2 3                    | Com                                |                              |                   |               |          |                                |               |          |            |
| Flar A                   | Pauli                              |                              |                   |               |          |                                |               |          |            |
| V00536 CIMCO ME          | ITAL CENTRE                        |                              |                   |               |          |                                |               |          |            |
| Optore                   |                                    |                              |                   |               |          |                                |               |          |            |
| Stree Research Live Drip | 0                                  | Rature Corport Grantitips () | <u>i</u>          |               |          |                                |               |          |            |
|                          |                                    | -                            |                   |               |          |                                |               |          |            |
| Delument Tupo? Ref.      | Putted Pacager:                    | 0746                         |                   |               |          |                                |               |          |            |
| Proved Receiptor         | Pasied Incaper                     | Dire - N fast in             | m. T. Hart        | he -          |          |                                |               |          |            |
| Patholineau              | Period Munices Distant Revenues. ] | Decement Inc.                | tpotert.          | Ner :         | 144      | Terrated .                     | Unit of Value | Ganty    | 0.2        |
| Paraclelos Ingresos      | Pasted Intern Digenticity          | BA/GEN-200800                | 0212010           | (tem          | 78.96    | DSDOIT IN MET CALTURE          | 140           | 1,108    | 100        |
| Resident Advanta         | Peter C. Pance                     | 16/0491-000902               | 8/44/0211         | Baan .        | MN       | HALLOOLPUMIN                   | 101.1         | 1        |            |
|                          |                                    | 1                            | RINUER            | 110           | 10010    | HERE & COURT FILT WARRANT      | (10)          |          |            |
|                          |                                    | 24,1388-200800               | #CULTERS          | ine .         | 1078     | Had Lock (* United             | 100           |          | 1.5        |
|                          |                                    |                              | 4144(01)          | See.          | 7997     | INAPLICOUT 112" LINEON         | ARC .         |          | 1.5        |
|                          |                                    | 24,4394 000804               | ATLATE            | 100           | 71080    | DUTING HOR BOLD TO X LINES     | 140           | 100      |            |
|                          |                                    | 18/GR8-200005                | 8/15/2/15         | -             | 2005     | STARCHORISOLT IN A PAMA        | 140           | 100      |            |
|                          |                                    | States courses               | WTUGERS           | 10.0          | PORT .   | STELL DATE - DW                | - MO          |          |            |
|                          |                                    | MANY Discountry              | Administration of | OIL PROPERTY. | Total .  | ILOCA CONTROL MUCCONT          | Table 1       |          |            |
|                          |                                    | MUMPLIES HIGHOU              | Travers           | Sec. 1        | Page 1   | Internet with this             | 10            | 100      |            |
|                          |                                    | MIM/URH-RHOOD                |                   | ine.          | (feed    | THRUSPED BALLINE               | 100           |          |            |
|                          |                                    | 244/4624/503500              |                   | iner .        | 1000     | 1020501107911100               | PLACE.        |          |            |
|                          |                                    |                              |                   | 1             |          | A DR. P. COLUMN TWO IS NOT THE | 1999          | +        | 1.0        |

9. Select the relevant Posted Receipt and click "Ok"

| Document Type Filten    | Posted Receipts w | Lines        |            |              |       |                           | - 5          | •   |
|-------------------------|-------------------|--------------|------------|--------------|-------|---------------------------|--------------|-----|
| Posted Receipts:        | (476)             | El Line - Mi | ind Filter | Clear Fifter |       |                           |              |     |
| Posted Invoices:        | (490)             | Document     | Expected R | Type         | No.   | Description               | Unit of Mea. | . 9 |
| Posted Return Shipments | (2)               | BH/GRN-00_   | 9/2/2015   | ham          | 71765 | S/S BOLT & NUT CSK 2 X B  | NO           |     |
| Posted Cr. Mamos        | /m                | DR/GRN-00_   | 0/14/2015  | hem          | 73576 | PAD LOCK 2" UNION         | NO           |     |
|                         | (97)              |              | 8/14/2015  | 8em          | 73577 | PAD LOCK 1 1/2" UNION     | NO           |     |
|                         |                   | DR/GRN-00_   | 8/14/2015  | item.        | 73576 | PAD LOCK 2" UNION         | NO           |     |
|                         |                   |              | 8/14/2015  | Item         | 71577 | PAD LOCK 11/2" UNION      | NO           |     |
|                         |                   | DR/GRN-00_   | 8/15/2015  | hem          | 73282 | S/S ANCHOR BOLT 10 X 75MM | NO           |     |
|                         |                   | DR/GRN-00_   | 8/15/2015  | tenv         | 73282 | S/S ANCHOR BOLT 10 X 75MM | NO           |     |
|                         |                   | H0/GRN-00    | 9/11/2015  | liem         | 71541 | STEEL TAPE - SM           | NO           | 3   |
|                         |                   | •            |            |              |       |                           | )            | £.  |

10. Change the value in the "quantity" field to the quantity returned.

| 1001 - CII  | MCO META   | L CENTRE                      |             |            |          |            |                  |                |               |
|-------------|------------|-------------------------------|-------------|------------|----------|------------|------------------|----------------|---------------|
| General     |            |                               |             |            |          |            |                  | 1001 V00536    | 7/14/2015     |
| Lines       |            |                               |             |            |          |            |                  |                |               |
| / Functions | + 🗐 Line + | A Find Filter T, Clear Filter |             |            |          |            |                  |                |               |
| Type        | No.        | Description                   | Return Reas | Location C | Quantity | Unit of M_ | Direct Unit Cost | Line Amount Ex | Line Discount |
| item        | 71909      | DIAMOND CUTTING WHEEL - 18"   |             | 6-00600    | 10       | NO         | 15,600.00        | 186,000.00     |               |
|             |            |                               |             |            |          |            |                  |                |               |
|             |            |                               |             |            |          |            |                  |                |               |
|             |            |                               |             |            |          |            |                  |                |               |

11. Change the "Posting date"

| Posting Date: | 11/19/2015 🗸 |  |
|---------------|--------------|--|
|               |              |  |

12. Update "Return Qty to Ship" as Required.

| Lines       |              |                     |             |           |                  |                |                 |                  |
|-------------|--------------|---------------------|-------------|-----------|------------------|----------------|-----------------|------------------|
| F Functions | III Line * ( | 👫 Find 🛛 Filter 🖏 0 | lear Filter |           |                  |                |                 |                  |
| Туре        | No.          | Location C          | Quentity    | Unit of M | Direct Unit Cost | Line Amount Ex | Line Discount % | Return Oty. to 5 |
| item        | 71909        | 6-00600             | 10          | NO        | 18,600.00        | 185,000.00     |                 | 10               |

13. Click the "Post" Button in the Ribbon and select "Ship"

| IS NAVIO    | GATE                                     |          |
|-------------|------------------------------------------|----------|
| ease Reopen | Post Post and Test<br>Print Report Get P | os<br>es |
| ETAL CI     | Microsoft Dynamics NAV ×                 |          |
| 1001        | <ul> <li>Ship and Invoice</li> </ul>     | ][       |
| V0053       | OK Cancel                                |          |
| СТ003       |                                          |          |
| : CIMCO     | METAL CENTRE                             |          |

14. When the credit memo is sent by the Supplier, update the "Posting Date", "Vendor Cr. Memo No." and "Quantity to Invoice" values as required.

| No:     1001      Order Date:     7/14/2015       Buy-from Vendor No:     V00536     ✓     Document Date:     11/19/2015       Buy-from Vendor Name     CT003985     ✓     Vendor Authorization No:     11/19/2015       Buy-from Vendor Name     CIMCO METAL CENTRE     Vendor Cr. Memo No:     123456       Buy-from Address:     405, SPI SANGARAJA MW COLOMBO 12     Order Address Code:     P       Buy-from Address 2!     Order Cr. Memo No:     123456     P       Buy-from Cottact:     100     ✓     Campaign No:     P       Buy-from Cottact:     Inc.     Assigned User ID:     Inc.     Inc.       Buy-from Cottact:     1     Job Queue Status:     Open.     Open.                                                                                                    |                      |                           |                                       |                |                |               |                             | General        |
|----------------------------------------------------------------------------------------------------|----------------------|---------------------------|---------------------------------------|----------------|----------------|---------------|-----------------------------|----------------|
| Buy-from Vendor No.: V00336 v Vendor Authorization No.: 11/19/2015<br>Buy-from Contact No.: CT003985 v Vendor Authorization No.: 12345€<br>Buy-from Vendor Name CIMCO METAL CENTRE Vendor Cr. Memo No.: 12345€<br>Buy-from Address 2<br>Buy-from Address 2<br>Buy-from Post Code: 100 v Responsibility Center:<br>Buy-from Contact: Colombo 10 v Responsibility Center:<br>Buy-from Contact:<br>No. of Archived Versions: 1 J/19/2015 v Status Open.<br>Posting Date: 11/19/2015 v Open.                                                                                                    | /14/2015 🗸           | der Date: 7/14/           | 1                                     |                |                | 1001          |                             | No.:           |
| Bay-from Contact No.: CT003985 v Vendor Authorization No.:<br>Bay-from Vendor Name: CIMCO METAL CENTRE Vendor Cr. Memo No.: 12345€<br>Bay-from Address 2: Buy-from Address 2:<br>Buy-from Post Code: 100 v Responsibility Center:<br>Buy-from City: Colombo 10 v Responsibility Center:<br>Buy-from Contact:<br>No. of Archived Versions 1 Job Queue Status:<br>Posting Date: 11/19/2015 v Status Open .<br>Functions *  Line * ∰ Find Filter % Clear Filter                                                                                                    | 1/19/2015 🗸          | cument Date: 11/19        |                                       | Ŷ              |                | /00536        | ior No.:                    | Buy-from Vend  |
| Buy-from Vendor Name:<br>Buy-from Address:<br>Buy-from Address:<br>Buy-from Address:<br>Buy-from Address:<br>Buy-from Post Code:<br>Buy-from Post Code:<br>Buy-from Post Code:<br>Buy-from Code:<br>Buy-from Cotact:<br>No. of Archived Versions:<br>No. of Archived Versions:<br>Posting Date:<br>I 1/19/2015<br>Functions * III Line * # Find Filter Claur Filter                                                                                                    |                      | ndor Authorization No.:   |                                       | Ŷ              |                | CT003985      | tact No.:                   | Buy-from Con   |
| Buy-fram Address:<br>Buy-fram Address 2:<br>Buy-fram Post Code:<br>Buy-fram Code:<br>Buy-fram Code:<br>Buy-fram Code:<br>Buy-fram Code:<br>Buy-fram Code:<br>Buy-fram Contact:<br>No. of Archived Versions:<br>No. of Archived Versions:<br>No. of Archived Versions:<br>Posting Date:<br>I 1/19/2015<br>Functions * III Line * # Find Fifter To Claur Fifter                                                                                                    | 23454                | ndor Cr. Memo No.: 12345  |                                       |                | ENTRE          | CIMCO META    | for Name:                   | Buy-from Ven   |
| Buy-fram Address 2:<br>Buy-fram Post Code: 100                                                                                                    | ~                    | der Address Code:         |                                       | BO 12          | UA MW COLON    | 105, SRI SANG | ness:                       | Buy-from Add   |
| Buy-from Post Code:<br>Buy-from Cottat:<br>Buy-from Contact:<br>No. of Archived Versions:<br>No. of Archived Versions:<br>Posting Date:<br>1/1/19/2015 v<br>Functions *  Units the solution of the filter Status:<br>Functions *  Line *  Filter Status:<br>Assigned User ID:<br>Job Queue Status:<br>Open<br>Status:<br>Open<br>Status:<br>Open<br>Status:<br>Open<br>Status:<br>Open<br>Status:<br>Open<br>Status:<br>Open<br>Status:<br>Open<br>Status:<br>Open<br>Status:<br>Status:<br>Open<br>Status:<br>Open<br>Status:<br>Open<br>Status:<br>Open<br>Status:<br>Open<br>Status:<br>Status:<br>Open<br>Status:<br>Status:                              | R3 🗸                 | rchaser Code: PR3         |                                       |                |                |               | ress 2:                     | Buy-from Add   |
| Buy-fram City: Colombo 10 v Responsibility Center: Assigned User ID; Job Queue Status: Open. Posting Date: 11/19/2015 v Status: Open.                                                                                                    |                      | mpaign No.:               | 1                                     | ů.             |                | 100           | Code:                       | Buy-from Post  |
| Buy-fram Contact:<br>No. of Archived Versions:<br>Posting Date:<br>11/19/2015 V<br>Status:<br>Open<br>Status:<br>Open<br>Status:<br>Open<br>Status:<br>Open<br>Status:<br>Open<br>Status:<br>Open<br>Status:<br>Open<br>Status:<br>Open<br>Status:<br>Open<br>Status:<br>Open<br>Status:<br>Open<br>Status:<br>Status:<br>Open<br>Status:<br>Status: | ÷                    | spansibility Center:      |                                       | ~              |                | Colombo 10    |                             | Buy-from City  |
| No. of Archived Versions 1 Job Queue Status:<br>Posting Date: 11/19/2015 ▼ Status Open<br>intes<br>If Functions * III Line * At Find Filter © Clear Filter                                                                                                    |                      | signed User ID;           | · · · · · · · · · · · · · · · · · · · |                |                |               | tact:                       | Buy-from Con   |
| Posting Date: 11/19/2015 v Status Open<br>intes<br>f Functions * 凹 Line - 鋒 Find Filter 飞 Clear Filter                                                                                                    |                      | b Queue Status:           |                                       |                | 1              |               | d Versions:                 | No. of Archive |
| ines<br>F Functions + 回 Line - 義 Find Filter 飞 Clear Filter                                                                                                    | lpen                 | itus Open                 |                                       |                | *              | 1/19/2015     |                             | Posting Dates  |
| ines<br>F Functions + 回 Line + 義 Find Filter 型 Clear Filter                                                                                                    |                      |                           |                                       |                |                |               |                             |                |
| nes<br>I Functions + ⊞ Line + At Find Filter T Clear Filter                                                                                                    |                      |                           |                                       |                |                |               |                             | -              |
| Functions * 🕮 Line * 🎆 Find Filter 🖫 Clear Filter                                                                                                    |                      |                           |                                       |                |                | -             | Collaboration of the second | ines           |
| Winner and the second second sec                                                                                                    |                      |                           |                                       | er             | er 🚡 Clear Fil | M Find        | 凹 Line -                    | Functions *    |
| Type No. or M., Direct Unit Cost., Line Amount Ex., Line Discount '5' Return Qty, to S., Return Qty, Shi., Qty, to                                                                                                    | ni Qty. to Invoice ( | Qty. to S Return Qty. Shi | Line Discount %                       | Line Amount Ex | ect Unit Cost  | of M          | No.                         | Type           |

15. Click "Apply Entries".

| HOME A | CTIONS NAVIGA  | ATE                           |                                         |                  |
|--------|----------------|-------------------------------|-----------------------------------------|------------------|
| Edit   | Release Reopen | Post Post and<br>Print Report | Get Posted Document<br>Lines to Reverse | Apply<br>Entries |
| Manage | Release        | Posting                       |                                         | Prep             |

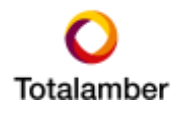

16. Select the Invoice, click "Set Applied-to ID" in the Ribbon and click "OK"

|                   |                          |                          | Apply Vendor E            | ntries - INT/VEN-000 | 01 CRUSHER        | THUDUGALA     | - 0                                     |
|-------------------|--------------------------|--------------------------|---------------------------|----------------------|-------------------|---------------|-----------------------------------------|
| HOME              | ACTIONS N                | AVIGATE                  |                           |                      |                   | ICC_ERP - IC  | CNew - ta-rib-hasithaj totalamber.com 🧃 |
| Set Applies-10 10 | gate AppScoto            | n. Betech                | End                       |                      |                   |               |                                         |
| General           |                          |                          |                           |                      |                   |               |                                         |
| Posting Date:     | 11/20/2015               |                          |                           | Description:         | Return Order 10   | 06            |                                         |
| Document Type:    | Credit Merno             |                          | *                         | Currency Code:       |                   |               |                                         |
| Document No.      | ocument No. 1006         |                          |                           | Amount               | 0.00              |               |                                         |
| Vendor No.:       | endor No.: INT/VEN-00001 |                          |                           | Remaining Amount:    |                   |               | 0.00                                    |
| Applies-to ID     | Porting Date             | Document                 | Document No.              | External Docu        | ment No.          | Vendor Nn.    | + Description                           |
| 10001             | @/19/2015                | Involce                  | 114649                    | RME/PON-000          | 90                | INT/VEN-00001 | Order RMB/PON-80090                     |
|                   | 8/19/2015                | Eredit Ne-               | RMB/PCM-00004             | RME/PON-00           | 217-CR            | INT/VEN-00001 | Credit Memo 1077                        |
|                   | 8/19/2015                | Credit Ne_               | RMB/PCM-00005             | RMB/PON-act          | 990               | INT/VEN-00001 | Credit Memo 1078                        |
| <                 |                          |                          |                           |                      |                   |               | ,                                       |
| Appln. Cuminity   | Amour                    | nt to Apply<br>-3,807,82 | 9mt. Disc. Amount<br>2.73 | Rounding<br>(L00     | Applied A<br>0.00 | -1,807,822.73 | unt Balance<br>0.50 -3,807,822.73       |
|                   |                          |                          |                           |                      |                   |               | OK Cancel                               |

17. Click the "Post" button in the Ribbon and select "Invoice"

| ACTIONS | NAVIG  | ATE                                                  |                              |                |
|---------|--------|------------------------------------------------------|------------------------------|----------------|
| Release | Reopen | Post                                                 | Post and<br>Print<br>Posting | Test<br>Report |
| O META  | Micros | soft Dyna                                            | mics N                       | AV ×           |
|         | 0      | <ul> <li>Ship</li> <li>Invo</li> <li>Ship</li> </ul> | ice<br>and Invo              | ice            |
| r No.:  |        | ОК                                                   | Can                          | cel            |
| ct No.: |        |                                                      |                              |                |

#### 1.3 Return Goods Already Consumed

The Items have been consumed.

1. Navigate to the Item Journal and enter relevant information as shown below

|                                             | Edit                                     | - Item Journal - COR                             | RECTION                           |                     |
|---------------------------------------------|------------------------------------------|--------------------------------------------------|-----------------------------------|---------------------|
| HOME ACTIONS NAVIGATE                       |                                          |                                                  |                                   |                     |
| Detere Rost and Porting Porting             | Card  Arcount  Save as Standard Journal. | edger<br>Inthest<br>Availability by •<br>History | Email as<br>Attachment<br>Send Te | Print. Refresh Find |
| Batch Name: CORRECTION w                    | Barrier Barrier Barrier                  |                                                  | The first first                   |                     |
| Postive A., v 11/2/2015 RMB/COB-00050 70000 | ORDINARY P., READY-MIX M                 | CT.                                              | 0 10 3.7 RE                       | ADY-MIX 8-00100     |

- Entry Type: Should be "Positive Adjustment" to add the quantity consumed previously.
- Sbu Code, Projects Code: Dimensions relating to the location selected.
- Quantity: Quantity that needs to be returned to the Vendor
- 2. Click the drop-down arrow in the "Applies-from Entry" field

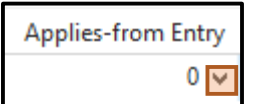

3. Select the "Negative Adjustment" entry previously posted and click "Ok"

| Item Ledger         | r Entrieç =   |               |                 |            |            |               |           |    |        |              | 8               | Guinty      |                | - 2 4     |
|---------------------|---------------|---------------|-----------------|------------|------------|---------------|-----------|----|--------|--------------|-----------------|-------------|----------------|-----------|
| Protection in the   |               |               |                 |            |            |               |           |    |        |              |                 | 13m         | TROO - READY-N | Att + 194 |
| <b>Pauling Date</b> | lines type    | Document Type | Distances No.   | liters him | Bearighten | Description 2 | Latation. | -  | Garden | Waliel Quet. | femilieng list- | lies break- | Cartheway.     | Cetheun   |
| 11/0/2013           | Negetive All- |               | 19/48-COR-00050 | .19000     |            |               | FEADY AND | 45 | -10    | 山            |                 | 1.08        | -367,215,08    | - 3       |
|                     |               |               |                 |            |            |               |           |    |        |              |                 |             |                |           |

4. The Item Journal line will be updated as shown below. Click "Post" in the Ribbon

| 2        |         |                   |                           |                 |                      |                              | 1                                   | dit - Iten        | n Journal -           | CORRECTION                | 4                     |         |                |        |
|----------|---------|-------------------|---------------------------|-----------------|----------------------|------------------------------|-------------------------------------|-------------------|-----------------------|---------------------------|-----------------------|---------|----------------|--------|
| • H      | OME     | ACTIONS           | NAVIGATE                  |                 |                      |                              |                                     |                   |                       |                           |                       |         |                |        |
| Delete   | Post    | Post and<br>Print | Get Standard<br>Journals. | 2<br>Oimensions | tem<br>Tracking Unen | Card<br>Recalcul<br>CSave as | ate Unit Amount<br>Standard Journal | Ledger<br>Entries | tem<br>Availability b | ay - Email at<br>Attachme | Microsoft<br>nt Excel | Print.  | Refresh<br>Par | H Find |
| Betch Na | me 0    | ORRECTION         | v                         |                 |                      |                              |                                     |                   |                       |                           |                       |         |                |        |
| Entr     | у Туре  | Posting Da        | te Documen                | e Nu. he        | m Na. Dr             | acciption                    | Location Code                       | Unit of f         | Mes. Appl             | ies-from Entry            | Quan Shu (            | Code    | Project        | ta Co  |
| Pest     | ive Adj | 11/2/2015         | RMB/COR                   | -00050 707      | 00 08                | DINARY F                     | READY-MIX                           | MI                | ~                     | 143209                    | 10 3.1 RE             | ADY-MEX | 8-0010         | 8      |

5. Click "Yes" in the message shown below

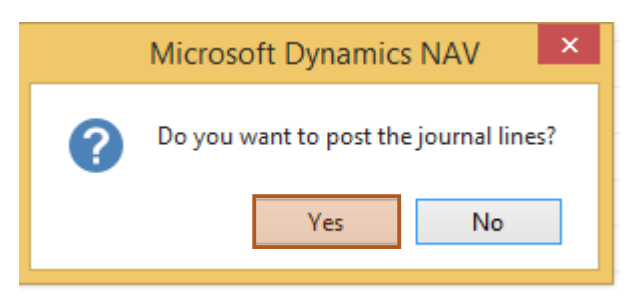

6. Navigate to Departments -> Warehouses -> Orders and Contracts -> Purchase Return Orders

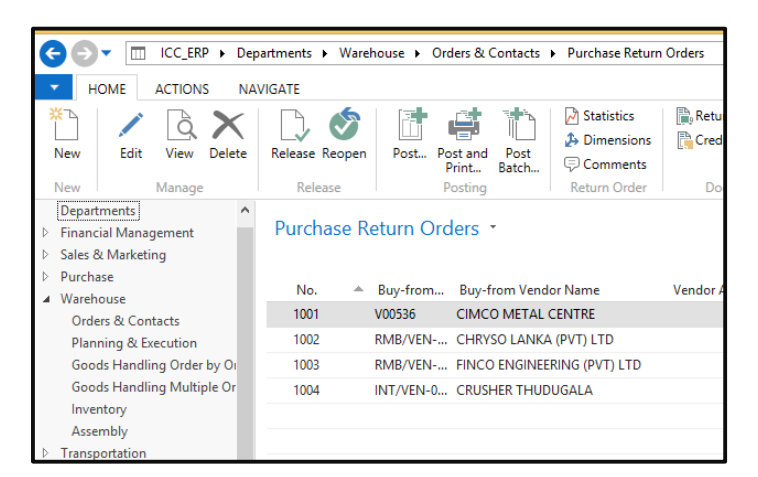

7. Click "New" in the Ribbon

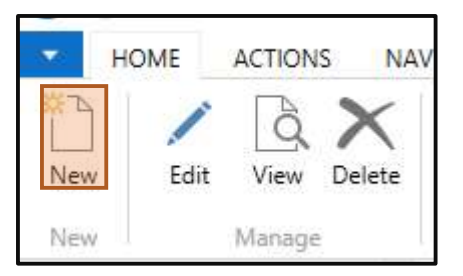

8. Enter relevant Information

|                       | teau ann an Airtean an Airtean an Airtean an Airtean Airtean Airtean Airtean Airtean Airtean Airtean Airtean Ai | Lint. Purcha                       | SE NEWEN GIGEL - NOOT I                                           | 144.5 | inter interesting                                    |        |            |              |                        | -                |   |
|-----------------------|----------------------------------------------------------------------------------------------------|------------------------------------|-------------------------------------------------------------------|-------|------------------------------------------------------|--------|------------|--------------|------------------------|------------------|---|
| HOME ALTR             | INS NAVIGATE                                                                                                    |                                    |                                                                   |       |                                                      | XC.33  | 9 - K      | Chiew - ta-r | 8-hasithaj tob         | alamber.com      |   |
| Merrege Release       | Post_<br>Post_<br>Post and Print_<br>Test Report_<br>Putting                                                    | Get Posta<br>Apply Em<br>Colculate | d Document Lines to Reverse<br>mes<br>Invoice Discount<br>Plagare | 語言    | Statistics<br>Dimensions<br>Comments<br>Return Order | App    | roval<br>T | ES Send To   | P<br>D<br>Show Attache |                  |   |
| 1006 - CRUSHE         | R THUDUGALA                                                                                                    |                                    |                                                                   |       |                                                      |        |            |              |                        |                  |   |
| Buy-from Vendor No.   | INT/VEN-00001                                                                                                   | ÷                                  | Document Date:                                                    | 11/20 | (2015                                                | ¥      | ÷.         | Vendor I     | Details                | 6 <sup>0</sup> * | 1 |
| Bay-from Contact No   | CT002396                                                                                                    | w                                  | Vendor Authorization No.:                                         |       |                                                      |        |            | Action       | . *                    | 1000 C 100       |   |
| Buy-from Yandor Na    | CRUSHER THUDUG                                                                                                  | ALA                                | Vendor Cr. Memsz Nn.:                                             |       |                                                      |        |            | Vender       |                        | VEN-20001        |   |
| Bay-from Address      | ELLAPAHALA, LAX                                                                                                 | ANTAWN                             | Order Aildress Codes                                              |       |                                                      | ¥      |            | Nervei       | CRUSHER                | THUDUS           |   |
| Buy-from Address 2:   | THUDUGALA.                                                                                                    |                                    | Purchase/ Code:                                                   | LAHI  | ŧų                                                   | ۷      |            | Phone        |                        | HOMEIN           |   |
| Buy-from Parat Code:  | 12000                                                                                                    |                                    | Campaign No.:                                                     |       |                                                      |        |            | Faithfiller  |                        |                  |   |
| Buy-from City:        | Kalutara                                                                                                    | ÷                                  | Responsibility Center                                             |       |                                                      | ¥      |            | Contact      |                        |                  |   |
| Buy-from Contact:     |                                                                                                    |                                    | Ausigned User ID:                                                 |       |                                                      | ×.     |            | Buy-from     | Vendor Hi              |                  |   |
| No. of Archived Versi | and a series                                                                                                    | 0                                  | Statuc                                                            | Öpen  |                                                      | Ψ.     |            | Vendor N     |                        | Att/VEh          |   |
| Posting Date:         | 11/20/2015                                                                                                    |                                    | Location Code:                                                    | 6-006 | ¢0                                                   | ~      |            | Quotes       |                        |                  |   |
|                       |                                                                                                    |                                    |                                                                   |       | ₩ Show more                                          | fields |            | Banket G     | rdøre                  | 0                |   |
|                       |                                                                                                    |                                    |                                                                   |       | 0.00.6948.00.00                                      |        |            | Inverces     |                        | 0                |   |
| nes                   | A PARTY IN                                                                                                    | *                                  |                                                                   |       | 12                                                   | 9E: C  |            | Return Or    | ders.                  | 1.               |   |
| Tunchine + col        | ne - ing ring herer                                                                                             | - Clear order                      |                                                                   |       | A                                                    |        |            | Datal Rety   | micic<br>m Shie        | -                |   |
| item 252              | 75 ROAD SIGN B                                                                                                  | OARD POLES (11)                    | 00. 8-00800 - G                                                   | 11    | Applto metta                                         | iney o |            | Patel Reco   | sptu                   | 1762             |   |
|                       |                                                                                                    |                                    |                                                                   |       |                                                      |        |            | Patel, Week  | CEI                    | 3                |   |
|                       |                                                                                                    |                                    |                                                                   |       |                                                      |        |            | Pina cres    | A HIGHL                |                  |   |
|                       |                                                                                                    |                                    |                                                                   |       |                                                      |        |            | Notes        |                        | e <sup>6</sup> * |   |
| 1                     |                                                                                                    |                                    |                                                                   |       |                                                      | 3      | *          | Clickhere    | to create e ne         | es pote.         |   |
|                       |                                                                                                    |                                    |                                                                   |       |                                                      |        |            |              |                        |                  |   |

• No.: The Item No. that needs to be returned to the Vendor (Item entered in the Item Journal previously. Step 1).

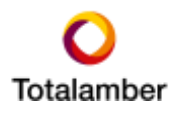

9. Click "Appl.-to Item Entry" drop down

| Lines     |            |           |               |          |          |          |                      | ** .      | ^ |
|-----------|------------|-----------|---------------|----------|----------|----------|----------------------|-----------|---|
| Functions | * 🖩 Line * | Find Find | Filter 🔣 Clea | ar Filte | er       |          |                      |           |   |
| Туре      | No.        | n         |               | R        | Location | Quantity | Applto Item Entry    | Unit of № | ^ |
| ltem      | 75775      | I BOAR    | D POLES (3300 |          | 6-00600  | 10       | <ul> <li></li> </ul> | NO        |   |
|           |            |           |               |          |          |          |                      |           |   |

10. Select the line relating to the "Positive Adjustment" created.

| liern Ledge | Entries +  |                  |                  |                     |              |            |         |                 | Torretters   | 1: (Dainty) | 5                    |             |
|-------------|------------|------------------|------------------|---------------------|--------------|------------|---------|-----------------|--------------|-------------|----------------------|-------------|
| 12          |            |                  |                  |                     |              |            |         |                 |              |             | filler: 70000 + Yost | · Yas - +   |
| Feder.      | Total View | Document Type    | Despend the      | familia Description | Datcigtton 7 | locate     | Guernij | heyolded charit | Renaming Gas | THU MICH    | Carl Brook.          | Cast Inneat |
| 11(2/2010   | Postare Ad |                  | IN/6/CON-60855   | 71000               |              | READY-MILE | 10      |                 | -30          | 8.00        | 101/07/02            | 1.00        |
| 11/12/0015  | PATER      | Patchasa Socarpi | 89MB/GRHi-015438 | 1000                | ut/HC/UT/TS  | BEADY MIN  | 31.38   |                 | (1,4025      | 1.00        | 4.08                 | 2           |
| NUMBER OF   | Partest    | Putching Receipt | INAB/GRID-DIDASE | 7800                | LEVELONIT/TE | READY ME   | 34.72   |                 | 10.51        | 1.00        | 110                  |             |
|             |            |                  |                  |                     |              |            |         |                 |              |             |                      |             |

11. The "Return Quantity to Ship" in the Purchase Return Order line will be updated as shown below.

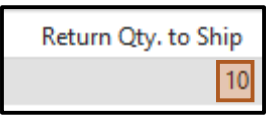

12. Click "Post" in the Ribbon

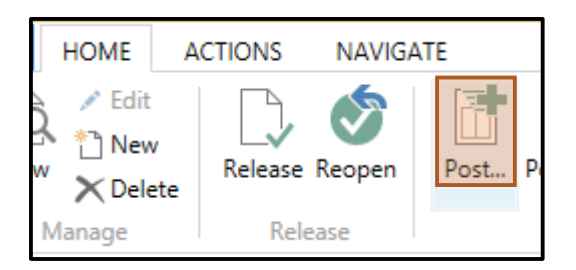

13. Select "Ship"

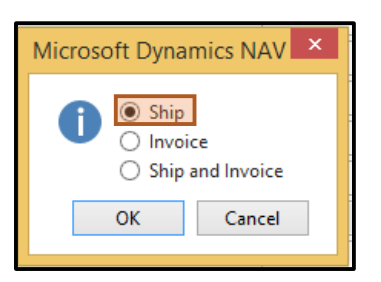

14. The Purchase Return Order line will be updated as shown below

Return Qty. to Ship Return Qty. Shipped

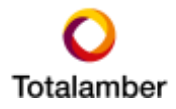

15. When the Vendor's Credit Memo is received, update the information as required

| The second second second  | issee            |                     | ]]                                                                                                    |                  | serone arena.          | 1116-01-0-01-0  |                 |       |
|---------------------------|------------------|---------------------|----------------------------------------------------------------------------------------------------|------------------|------------------------|-----------------|-----------------|-------|
| Buy-from Vendor No.:      | INT/VEN-00001    |                     | . 4                                                                                                    |                  | Document Date          | 11/20/2015      | ۲               |       |
| Buy-from Contact No.:     | CT002396         |                     | •                                                                                                    |                  | Vendor Authorization N | Nou             |                 |       |
| Buy-from Vendor Name:     | CRUSHER THUDUG/  | <u>ж</u> а          |                                                                                                    |                  | Vendor Cr. Memo No.:   | 098765          |                 |       |
| Buy-from Address          | ELLAPAHALA ,LAXN | AWATHA,             |                                                                                                    |                  | Order Address Code:    |                 | ~               |       |
| Buy-from Address 2:       | THUDUGALA.       |                     |                                                                                                    |                  | Purchaser Code:        | LAHIRU          | v               |       |
| Buy-from Post Code:       | 12000            |                     |                                                                                                    |                  | Campaign No.:          |                 |                 |       |
| Buy-from City:            | Kalutana         |                     |                                                                                                    |                  | Responsibility Center: |                 | ×.              |       |
| Buy-from Contact:         |                  |                     |                                                                                                    |                  | Anigned User ID:       |                 |                 |       |
| No. of Archived Versions: |                  | 1                   |                                                                                                    |                  | Status:                | Released        |                 |       |
| Posting Date:             | 11/20/2015       | 9 <b>4</b>          |                                                                                                    |                  | Location Code:         | 6-00600         | ~               |       |
| inet                      |                  |                     |                                                                                                    |                  |                        |                 |                 |       |
| Functions • 🖽 Line        | - M Find Filter  | S, Clear Filter     |                                                                                                    |                  |                        |                 |                 |       |
| Type No.                  | By. to Ship      | Return Qty, Shipped | Location                                                                                                    | Direct Unit Cost | Line Amount Ex 1       | Line Discount % | Qty. to Invoice | Quant |
| 12 per                    |                  |                     | and the second second s |                  | 8 10 DOM 10 D          |                 | 2.0             |       |

16. Click "Apply Entries".

| N/S  | HOME                                   | ACTIONS | NAVIGA | TE   |                   |                |                                         |                  |
|------|----------------------------------------|---------|--------|------|-------------------|----------------|-----------------------------------------|------------------|
| ad > | ✓ Edit<br><sup>↑</sup> New<br>X Delete | Release | Reopen | Post | Post and<br>Print | Test<br>Report | Get Posted Document<br>Lines to Reverse | Apply<br>Entries |
| M    | anage                                  | Rele    | ase    |      | Posting           |                |                                         | Prep             |

17. Select the Invoice, click "Set Applied-to ID" in the Ribbon and click "OK"

|                         |                         |                         | Apply Vendor E              | intries - INT/VEN-000 | 01 - CRUSHER THUC          | NIGALA                            |                   | - 0 ×          |
|-------------------------|-------------------------|-------------------------|-----------------------------|-----------------------|----------------------------|-----------------------------------|-------------------|----------------|
| - HOME                  | ACTIONS N               | AVIGATE                 |                             |                       |                            | ICC_ERP - ICCNew                  | - ta-rib-hasithaj | totalamber.com |
| Set<br>Applies-to ID    | gate Post<br>Applicatio | A                       | Find                        |                       |                            |                                   |                   |                |
| General<br>Posting Date | 11/20/2015              |                         |                             | Descriptions          | Return Onder 1006          |                                   |                   |                |
| Document Type:          | Credit Memo             |                         | *                           | Currency Code:        |                            |                                   |                   |                |
| Document No.            | 1005                    |                         |                             | Amount                |                            | 0.00                              |                   |                |
| Vendor No.:             | INT/VEN-0000            | 01                      |                             | Remaining Amount:     |                            | 0.00                              |                   |                |
| Applies-to ID           | Porting Date            | Document +              | Document No.                | External Docu         | ment No.                   | Vendor Nn.                        | + Dans            | rigition       |
| 1000                    | 8/19/2015               | Imple                   | 114649                      | RME/PON-00            | 99                         | INT/VEN-00001                     | Orde              | rRMB/PON-00090 |
|                         | 8/19/2015               | Credit He-              | RMB/#CM-00004               | RME/PONE-00           | 217-CR                     | INT/VEN-00001                     | Cred              | it Memo 1077   |
|                         | 8/19/2015               | Credit Me_              | RMB/PCM-00005               | RMB/PON-ab            | 90                         | INT/VEN-00001                     | Cred              | it Menii: 1078 |
| ć                       |                         |                         |                             |                       |                            |                                   |                   | ,              |
| Apple, Cuminicy         | Amour                   | nt to Apply<br>3,807,82 | Print. Dise. Amount<br>2.73 | Rounding<br>6:00      | Applied Amount<br>0.00 -3) | r Availattis Amount<br>807,822.73 | Balance<br>0.50   | -3,807,822.73  |
|                         |                         |                         |                             |                       |                            |                                   | OK                | Cancel         |

18. Click "Post" in the Ribbon

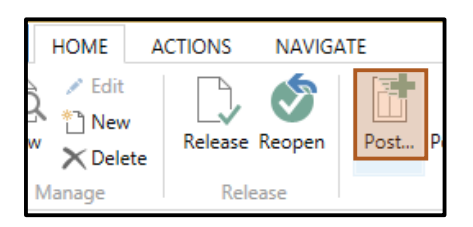

19. Select "Invoice" and click "OK". A Credit Memo will be posted

| Microsoft Dynamics NAV                                              |
|---------------------------------------------------------------------|
| <ul> <li>Ship</li> <li>Invoice</li> <li>Ship and Invoice</li> </ul> |
| OK Cancel                                                           |

20. Navigate to Posted Purchase Credit Memo and search by the "Vendor Credit Memo" No. to view the posted credit memo.

| 11                               | Edit - Pos            | sted Purc  | hase Credit   | Memo -    | 109211 ·   | CRUSHER TH             | UDUC   | 5A |
|----------------------------------|-----------------------|------------|---------------|-----------|------------|------------------------|--------|----|
| <ul> <li>HOME ACTIONS</li> </ul> |                       |            |               |           |            |                        | ICC_E  | RF |
| à 🖊 🗙                            |                       | Ţ          |               | <b>X</b>  |            |                        |        | 1  |
| View Edit Delete                 | lavigate Statistics   | Comment    | s Dimensions  | Approvals | Print      | Email as<br>Attachment | One    | No |
| Manage                           | Process Statistics    |            | Cr. Memo      |           | Print      | Send To                |        | S  |
| 109211 · CRUSHER                 | R THUDUGALA           |            |               |           |            |                        |        |    |
| General                          |                       |            |               |           |            |                        | ^      | ^  |
| No.:                             | 109211                |            | Posting Date  | :         | 11/20/201  | 15                     |        |    |
| Buy-from Vendor No.:             | INT/VEN-00001         |            | Document D    | ate:      | 11/20/201  | 15                     |        |    |
| Buy-from Contact No.:            | CT002396              |            | Pre-Assigned  | d No.:    |            |                        |        |    |
| Buy-from Vendor Name:            | CRUSHER THUDUGAL      | A          | Vendor Cr. N  | lemo No.: | 098765     |                        |        |    |
| Buy-from Address:                | ELLAPAHALA, LAXMI     | WA         | Order Addres  | ss Code:  |            |                        |        |    |
| Buy-from Address 2:              | THUDUGALA.            |            | Purchaser Co  | ode:      | LAHIRU     |                        |        |    |
| Buy-from Post Code:              | 12000                 |            | Responsibilit | y Center: |            |                        |        |    |
| Buy-from City:                   | Kalutara              |            | Description 2 | 2:        |            |                        |        |    |
| Buy-from Contact:                |                       |            | No. Printed:  |           |            |                        | 0      |    |
| Lines                            |                       |            |               |           |            |                        | ^      |    |
| 🔠 Line 🝷 🎢 Find 🛛 Fi             | lter 🛛 🏹 Clear Filter |            |               |           |            |                        |        |    |
| Type No.                         | Variant Code          | Descriptio | n             |           | Return Rea | s Qu                   | antity |    |
| ltem 75775                       |                       | ROAD SIGN  | N BOARD POLE  | ES (3300  |            |                        | 10     |    |
| <                                |                       |            |               |           |            |                        | 2      |    |
|                                  |                       |            |               |           |            |                        |        | Y  |

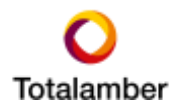

21. Navigate to the relevant Vendor Card and click "Ledger Entries" in the Ribbon. The Vendor Ledger Entries will be displayed as shown below. Select the relevant Invoice.

|                        |                                          | Edit                                              | Vendor Leo           | iger Entri          | es - INT/           | VETV-00001                 | CRUSHER 1                     | THUDUGALA                       | H.          |                |             | - 0                                          | ×    |
|------------------------|------------------------------------------|---------------------------------------------------|----------------------|---------------------|---------------------|----------------------------|-------------------------------|---------------------------------|-------------|----------------|-------------|----------------------------------------------|------|
| HOME                   | ACTIONS                                  |                                                   |                      |                     |                     |                            |                               |                                 | ICC_ER      | P - ICCNew - 5 | a-rib-hasit | haj totala niber co                          | en 🕖 |
| Vew<br>Litt<br>Manager | Navigate Incoming<br>Document<br>Process | Apply Unapply<br>Entries Entries. To<br>Functions | Reverse<br>ensection | Applied 0<br>Entran | Arrensions<br>Ditry | Detailed<br>Ladger Entries | Microsoft<br>Excel<br>Send to | There Sho<br>an land Co<br>View |             | rium Notes     | Links       | C Refresh<br>T Ocar Filter<br>M Find<br>Page |      |
| Vendor Lede            | ger Entries *                            |                                                   |                      |                     |                     |                            |                               | Type to                         | filer-(F3)  | Footing Da     | te):        | · * ] •                                      |      |
|                        |                                          |                                                   |                      |                     |                     |                            |                               |                                 |             | Filter         | INT/VEN     | 4-00001 + d8/19/13                           | 5    |
| Porting Date           | Document Type                            | Document No.                                      | Esternal D           | ocument N           | io. Ori             | ginal Am                   | Amount                        | Remaining A.                    | Vender h    | 4o.            | Descrip     | facet                                        | De_  |
| 8/19/2015              | Credit Memo                              | RMB/PCH-00004                                     | RME/PON              | -00017-CR           | . 2                 | 067,604.00                 | 2,067,604.09                  | 2,067,604.0                     | 0 INT/VEN   | 00001          | Credit N    | Aerno 3077                                   |      |
| 8/19/2015              | Invoice                                  | 114649                                            | EME/PON              | -00090              | 4                   | 807,822,73                 | -3,807,822.73                 | -3,757,822.7                    | 3 INT/VEN-  | 00001          | Order R     | MB/PON-00000                                 |      |
| 8/19/2015              | Credit Meso                              | #MB/PCM-00005                                     | 69.48/PIDN           | -00090              | 1                   | 415,702.59                 | 1,415,702.59                  | 1,415,702.5                     | s anti-ybs- | 40001          | Credit N    | Aerryn 1078                                  |      |
| 6                      |                                          |                                                   |                      |                     | _                   |                            |                               |                                 |             |                |             |                                              |      |
|                        |                                          |                                                   |                      |                     |                     |                            |                               |                                 |             |                |             | - 04                                         |      |
|                        |                                          |                                                   |                      |                     |                     |                            |                               |                                 |             |                |             |                                              |      |

22. Single-click "Remaining Amount"

|                                       |                                          | Edit -                                                | Vendor Ledger Entr  | ies - INT/VEN-00001 -                 | CRUSHER 1                     | HUDUGALA             |                     | - 0                                          | *     |
|---------------------------------------|------------------------------------------|-------------------------------------------------------|---------------------|---------------------------------------|-------------------------------|----------------------|---------------------|----------------------------------------------|-------|
| HOME                                  | ACTIONS                                  |                                                       |                     |                                       |                               | icc.                 | ERP - ICCNew - ta-r | b-hasithaj totalamber co                     | pen 🕖 |
| North March                           | Navigate Incoming<br>Document<br>Process | Apply Unapply I<br>Entries Entries. The<br>Turnetisms | Reverse Applied C   | Arnersions Detailed<br>Ladger Entries | Microsoft<br>Escal<br>Send to | The Show as Chart    | Grow Attached       | Co Refresh<br>Coar Fiber<br>Mi Find<br>Frage |       |
| Vendor Lede                           | ger Entries .*                           |                                                       |                     |                                       |                               | Type to filter-#3    | Fouting Date        |                                              |       |
| · · · · · · · · · · · · · · · · · · · |                                          |                                                       |                     |                                       |                               |                      | Filter: D           | vT/VEN-00001 + 08/19/19                      | 5     |
| Posting Date                          | Document Type                            | Document No.                                          | Esternal Document N | io. Original Am                       | Amount                        | Remaining A., Vends  | er No.              | Description                                  | De-   |
| 6/19/2015                             | Credit Memo                              | RMB/PCH-00004                                         | RMB/PON-00017-CR    | 2,067,604.00                          | 2,067,604.03                  | 2,067,604.00 (NT/VE  | EN-00001 0          | Credit Memo 1077                             |       |
| 8/19/2015                             | Invoice                                  | 114649                                                | EM8/PON-00000       | 3,807,822.73                          | -3,807,822.73                 | -3,757,822.73 MT/VS  | ENI-00001 0         | order RMB/PON-00000                          |       |
| 8/19/2015                             | Credit Menso                             | AME/PCH-00005                                         | 69.45/PIDH-00080    | 1,415,702.59                          | 1,415,702.59                  | 1,415,752.59 (01/1/1 | EN-02001 0          | Dedit Merrin 1078                            |       |
| e                                     |                                          |                                                       |                     |                                       |                               |                      |                     |                                              |       |
|                                       |                                          |                                                       |                     |                                       |                               |                      |                     | 06                                           |       |

23. The "Detailed Vendor Ledger Entries" will be shown.

| 4        |                    |                    | View - De                     | etailed Ven | dor Ledg. En | tries - 36997      | 2               |                   | - 🗆 🗙           |
|----------|--------------------|--------------------|-------------------------------|-------------|--------------|--------------------|-----------------|-------------------|-----------------|
| 🔹 но     | ME                 |                    |                               |             |              |                    | ICC_ERP -       | ICCNew - ta-nb-ha | sithaj.totala 🕜 |
| Q        |                    | ×                  |                               |             |              | B 1                |                 |                   |                 |
| Navigate | Unapply<br>Entries | Microsoft<br>Excel | Show Show as<br>as List Chart | OneNote     | Notes Links  | Refresh Cle<br>Fil | ear Find<br>ter |                   |                 |
| Process  | Functions          | Send To            | View                          | Show        | Attached     | Pa                 | ge              |                   |                 |
| Detailed | d Vendor           | Ledg. Enti         | ries 🔹                        |             |              | Type to f          | ilter (F3)      | Posting Date      | ▼   → V         |
|          |                    |                    |                               |             |              |                    |                 | r -               | liter: 509972   |
| Posting  | D Entry T          | ype Docum          | en Documen                    | Vendor No.  | Currency     | Amount             | Amount (l       | .CY) Initial Ent  | Entry 🔺         |
| 8/19/201 | 15 Initial E       | ntry Invoice       | 114649                        | INT/VEN-0   |              | -3,807,822.7       | 3 -3,807,82     | 22.73 8/19/2015   | 34643           |
| 11/20/20 | )15 Applica        | tion Credit M      | 1e 109211                     | INT/VEN-0   |              | 50,000.0           | 50,00           | 00.00 8/19/2015   | 67709           |
|          |                    |                    |                               |             |              |                    |                 |                   |                 |
|          |                    |                    |                               |             |              |                    |                 |                   |                 |
|          |                    |                    |                               |             |              |                    |                 |                   |                 |

#### 1.4 Return Goods Transferred and Invoiced

The Purchase Receipt (GRN) is created, Goods have been transferred using the automatically created Transfer Order and an Invoice has been posted. The goods were found to be defective and need to be returned to the supplier and a credit memo has to be posted.

1. Create a new Transfer Order and enter relevant information

| 4                |                  |              |                         | New - Tra         | nster Order - 6i | 643  |                            |                                   |                           | - 0         | ×    |
|------------------|------------------|--------------|-------------------------|-------------------|------------------|------|----------------------------|-----------------------------------|---------------------------|-------------|------|
| HOME             | ACTIO            | INS NAVIGAT  | Έ                       |                   |                  |      | 10                         | C.ERP - ICCNe                     | w + ta-nb-hasithaji       | totalamber  | om 🕢 |
| View X<br>Manage | Get MRN<br>Lines | Release      | Post_<br>Post and Print | Comments          | Shipmenta        | inba | wentory -<br>ound Transfer | Email as<br>Attachment<br>Sent To | Notes                     |             |      |
| 6643             |                  |              |                         |                   |                  |      |                            |                                   |                           |             |      |
| General          |                  |              |                         |                   |                  |      |                            |                                   |                           | 3           | -    |
| No.:             |                  | 6643         |                         |                   | Assigned User    | ID:  | 1                          |                                   |                           |             |      |
| Transfer-from    | m Code:          | 4-00500      |                         |                   | Project No.:     |      |                            |                                   |                           |             |      |
| Transfer-to-0    | Inde:            | 6-00600      | 3                       |                   | Purchase Ropt    | Nuc  |                            |                                   |                           |             |      |
| In-Transit Co    | de               | IN - TRANS   | 4                       |                   | Status           |      | Open                       |                                   |                           |             |      |
| Posting Date     | - 1              | 11/20/2015   | *                       |                   | Transfer Statu   | 2    | Open                       |                                   |                           |             |      |
| Sbu Code         |                  |              |                         | ¥                 | Receive Status   | r.   | Open                       |                                   |                           |             |      |
| Projects Cod     | e:               |              |                         |                   | SK / ASK Code    |      |                            |                                   |                           | 3           |      |
| Lines            |                  |              |                         |                   |                  |      |                            |                                   |                           | 1           |      |
| Functions        | • 圖 🖬            | ne • 🔥 Find  | Filter 😤 Clear F        | itter             |                  |      |                            |                                   |                           |             |      |
| Item No.         | Dest             | cription     | Quantity Rese           | rved Qu., Reserve | rd Qu Reserv     | Unit | of Me                      | Oty. to Ship                      | <ul> <li>Quart</li> </ul> | ity Shipped | ^    |
| 75775            | ROA              | D SIGN BOARD | 10                      | veniere e com     |                  | NO   | 1                          |                                   | 10                        |             |      |
| + 5              |                  |              |                         |                   | _                |      |                            |                                   |                           |             | × .  |
|                  |                  |              |                         |                   |                  |      |                            |                                   |                           |             |      |
|                  |                  |              |                         |                   |                  |      |                            |                                   |                           | OK          |      |
|                  |                  |              |                         |                   |                  |      |                            |                                   |                           | _           | _    |

- Transfer-from-Code: Current Location of the goods
- Transfer-to-Location: Location from which the goods will be returned to the supplier.
- Item No: Item to be transferred
- Quantity: Quantity of the Item that needs to be transferred to the Vendor

Note: Only transfer goods if the supplier will collect the goods from the "Transfer-to-Code" location. If not, create a Purchase Return Order.

2. Click "Reserve" in Functions

|                |                             |               |                       | New - Tra                           | ansfer Order - 6 | 643               |
|----------------|-----------------------------|---------------|-----------------------|-------------------------------------|------------------|-------------------|
| HOM            | E ACTIO                     | NS NAVIGA     | TE                    |                                     |                  |                   |
| View X         | Get MRN<br>Lines<br>Process | Release       | Post_<br>Post and Pri | nt Dimensions<br>Comments<br>Online | Chipments        | invent<br>Inbound |
| 6643           |                             |               |                       |                                     |                  |                   |
| Canaral I      |                             |               |                       |                                     |                  |                   |
| General        |                             | 69.9          |                       |                                     | 1000000          | 20.90             |
| No.r           |                             | 6643          |                       | 0.0                                 | Assigned User    | ID:               |
| Transfer-fr    | om Code                     | 4-00500       | ~                     |                                     | Project No.(     | 1                 |
| Transfer-to    | Gode                        | 6-00600       | · •                   |                                     | Purchase Ropt    | No.:              |
| In-Trensit     | Code                        | IN - TRANS    |                       |                                     | Status           | Ope               |
| Posting Da     | te:                         | 11/20/2015    |                       |                                     | Transfer Statu   | a Opi             |
| Sbu Code       |                             |               |                       |                                     | Receive Status   | Opt               |
| Projects Co    | ode                         |               |                       |                                     | SK / ASK Code    | -                 |
| photocommunity |                             |               |                       |                                     |                  |                   |
| Lines          |                             |               |                       |                                     |                  |                   |
| Functio        | ns • 🖽 Li                   | ne - 👫 Find   | Filter 🐩 Cle          | er Filter                           |                  |                   |
| B Reser        | vė es                       | nption        | Quantity R            | eserved Qu Reserv                   | ed Qu., Reserv., | Unit of M         |
| 75775          | ROA                         | D SIGN BOARD. | 10                    | 1000                                |                  | NO                |

3. Select "Outbound"

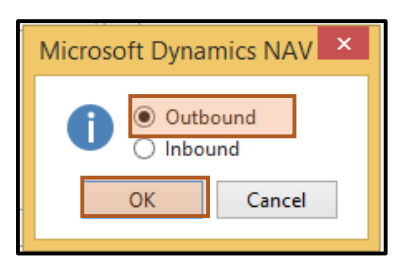

4. Single-click "Total Quantity"

| HOME                          |                                       |                                                    |                        | 112112                         |                      |                      |
|-------------------------------|---------------------------------------|----------------------------------------------------|------------------------|--------------------------------|----------------------|----------------------|
| Courts                        | 4CTIONS                               |                                                    | 1.1-                   |                                | CC_ERP - ICONew - to | -vio-tesithejitota 😨 |
| Asalatie to Asalative Baselve | uto Reserve from<br>serve Current Une | Central Reservation hum<br>Content Line<br>Content | Reservation<br>Entries | Microsoft<br>Excel<br>Send Tax | Refer Find           |                      |
| General                       |                                       |                                                    |                        |                                |                      |                      |
| them No.:                     | 75725                                 |                                                    | Quetty to Re           | arve:                          |                      | .10                  |
| Shipment Date:                | 11/20/2011                            |                                                    | Reserved Quar          | anys .                         |                      | 0                    |
| Description                   |                                       |                                                    | Unreserved Qu          | anthy .                        |                      | 10                   |
| Summary Typ                   |                                       | Total Quantity Tot                                 | Reserve. Of            | . Mocated i                    | Total Available      | Current Rese         |
| Hem Ledger En                 | res/                                  | 10                                                 |                        |                                | u (u                 |                      |
|                               |                                       |                                                    |                        |                                |                      |                      |
| Filters                       |                                       |                                                    |                        |                                |                      |                      |
| Hartant Codal                 |                                       |                                                    | Garral No.             |                                |                      |                      |
|                               |                                       |                                                    |                        |                                |                      | OK                   |

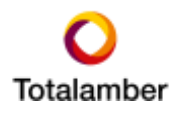

5. Select the relevant line and click "Reserve"

|                                  | Vi                | ew - Availabl | e - Item Leo | dg. Entries - 66 | 43 10000 7577      | 75                | - 🗆                | x   |
|----------------------------------|-------------------|---------------|--------------|------------------|--------------------|-------------------|--------------------|-----|
| <ul> <li>HOME</li> </ul>         | ACTIONS NAVIG     | ATE           |              |                  | ICC_E              | RP - ICCNew - ta- | nb-hasithaj.totala | a 🕜 |
| Reserve Car<br>Reserve Functions | cel<br>vation     |               |              |                  |                    |                   |                    |     |
| Available -                      | Item Ledg. Entrie | es *          |              |                  | Type to filter (F3 | ) Entry Type      | →                  | •   |
|                                  |                   |               |              |                  | Filter: 7577       | ′5•''•4-00500•N   | lo•Yes•Yes•>(      | )   |
| Entry Type                       | Document No.      | Location      | Posting D    | Remaining Q      | Reserved Qu        | Available Qu      | Current Rese       |     |
| Transfer                         | 113828            | 4-00500       | 11/20/2015   | 15               | 0                  | 15                | 0                  |     |
|                                  |                   |               |              |                  |                    |                   |                    |     |
|                                  |                   |               |              |                  |                    |                   |                    |     |
|                                  |                   |               |              |                  |                    |                   | Close              | e   |

6. "Reserved Quantity" will be updated as shown below

| Available - | Item Ledg. Ent | ries 🔹  |            |             | Type to filter (F3 | ) Entry Type          | ▼   →         |
|-------------|----------------|---------|------------|-------------|--------------------|-----------------------|---------------|
|             |                |         |            |             | Filter: 7577       | 75 • '' • 4-00500 • N | No•Yes•Yes•>0 |
| Entry Type  | Document No.   |         | Posting D  | Remaining Q | Reserved Qu        | Available Qu          | Current Rese  |
| Transfer    | 113828         | 4-00500 | 11/20/2015 | 15          | 10                 | 5                     | 10            |

7. The "Reserved Quantity" in the transfer order will be updated as shown below

| Lines       |                 |                 |              |                            |                           | 0             |
|-------------|-----------------|-----------------|--------------|----------------------------|---------------------------|---------------|
| f Functions | 🗉 Line 🔹 🏄 Find | Filter T. Clear | Filter       |                            |                           |               |
| Item No.    | Description     | Quantity        | Qty. to Ship | Reserved Quantity Outbrid. | Reserved Quantity Shipped | Unit of Me. A |
| 75775       | ROAD SIGN BOARD | 10              | 10           | 10                         |                           | NO            |
|             |                 |                 |              |                            |                           | ų             |
| <           |                 |                 |              |                            |                           | >             |

8. "Ship" and "Receive" Quantity by clicking "Post" in the Ribbon. The goods will then be transferred to the "Transfer-to-Code" Location

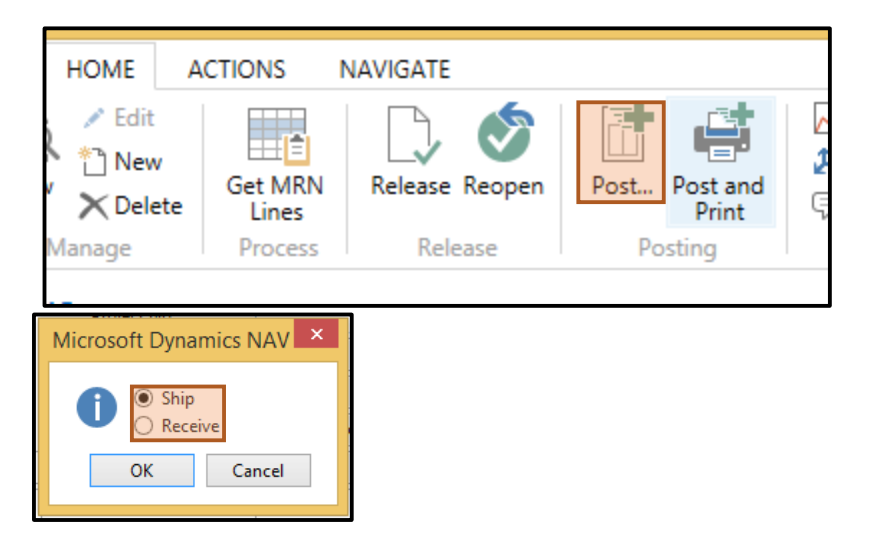

| Au                                                                           |                                             | Edit - P                                           | osted Transfer                    | Receipt - 1138                                                                    | 329                                                                            | _ 0         | ×             |
|------------------------------------------------------------------------------|---------------------------------------------|----------------------------------------------------|-----------------------------------|-----------------------------------------------------------------------------------|--------------------------------------------------------------------------------|-------------|---------------|
| - ном                                                                        | E ACTIO                                     | INS                                                |                                   |                                                                                   | ICC_ERP - ICC                                                                  | New - ta-nk | o-h 🕜         |
| <ul> <li>☑ View</li> <li>✓ Edit</li> <li>✓ Delete</li> <li>Manage</li> </ul> | Comme Comme<br>Dimens<br>Receip             | t Print.                                           | Email as<br>Attachment<br>Send To | Show Attached                                                                     | <ul> <li>Gefresh</li> <li>→ Go to</li> <li>♦ Previous</li> <li>Page</li> </ul> | Next        |               |
| 113829<br>General                                                            |                                             |                                                    |                                   |                                                                                   |                                                                                |             | <u>^</u>      |
| No.:<br>Transfer-fr<br>Transfer-t<br>In-Transit<br>Transfer C                | rom Code:<br>o Code:<br>Code:<br>Irder No.: | 113829<br>4-00500<br>6-00600<br>IN - TRANS<br>6643 | TI<br>Pi<br>Sł<br>Pi<br>Sł        | ransfer Order Date:<br>osting Date:<br>ou Code:<br>rojects Code:<br>K / ASK Code: | 11/20/2015<br>11/20/2015<br>5.0 HEAD OF<br>6-00600                             | FICE        |               |
| Lines<br>Line 🕶<br>Item No<br>75775                                          | Find<br>D. Des<br>ROA                       | Filter 📡 C<br>cription<br>D SIGN BOARD             | Clear Filter<br>D POLES (3300     | Quantity<br>10                                                                    | Unit of Mea<br>NO                                                              | Shipping    | ^<br>Fi       |
| <                                                                            |                                             |                                                    |                                   |                                                                                   |                                                                                |             | >             |
| Transfer-f                                                                   | rom                                         |                                                    |                                   |                                                                                   | 11/20/2015                                                                     | C           | <b>У</b><br>Ж |

9. A "Posted Transfer Receipt" will be created as shown below

10. Navigate to Departments -> Warehouses -> Orders and Contracts -> Purchase Return Orders

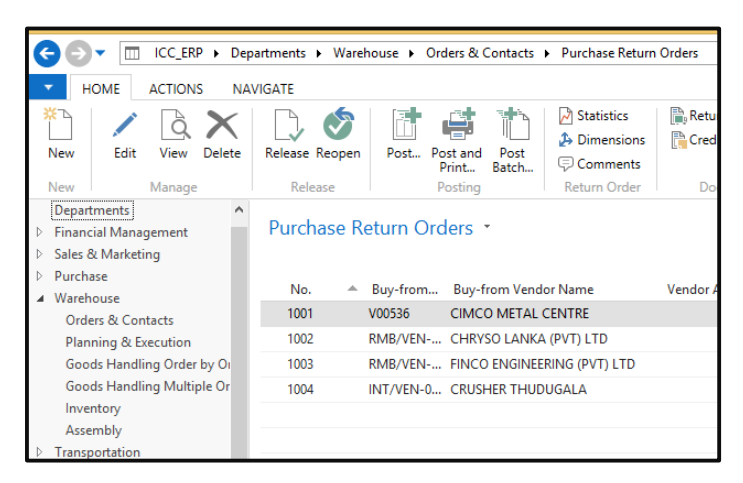

11. Click "New" in the Ribbon

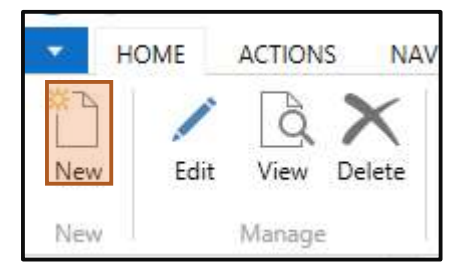

- . Edit - Purchase Return Order - 1006 · CRUSHER THUDUGALA HOME ACTIONS NAVIGATE ICC. ERP Release Post. 🖆 Get Posted Document Lines to Reverse... 🗟 🌕 🖻 Statistics ä 🗄 🛃 Dimensions 11 Apply Entries Reopen Post and Print ... Аррго View × Test Report. Calculate Invoice Disco Comments Return Ciniae Appr 1006 · CRUSHER THUDUGALA INT/VEN-00001 Buy-from Vendor No.: 11/20/2015 Document Date: ¥ Buy-from Contact No.: CT002396 Vendor Authorization No.: CRUSHER THUDUGALA Vendor Cr. Memo No.: Buy-from Vendor Name: Buy-from Address ELLAPAHALA LAXMIWATHA, Order Address Code: w Buy-from Address 2: THUDUGALA. Purchaser Code: LAHIRU ŵ Buy-from Post Code: 12000 Campaign No.: Buy-from City: Kalutara Responsibility Center Buy-from Contact: Assigned User ID: No. of Archived Vention Status Pesting Date: 11/20/2015 Location Code Show more fields Lines 8 \* / Functions . III Line . # Find Filter T. Clear Filter Descriptio No Appl-to Item Entry Quantity ROAD SIGN BOARD POLES
- 12. Enter relevant Information

13. Click "Appl.-to Item Entry" drop down

| Lines     |            |         |               |          |          |          |                   | ** ^        |
|-----------|------------|---------|---------------|----------|----------|----------|-------------------|-------------|
| Functions | * 🔳 Line * | Find    | Filter 🔣 Clea | ar Filte | er       |          |                   |             |
| Туре      | No.        | n       |               | R        | Location | Quantity | Applto Item Entry | Unit of N ^ |
| ltem      | 75775      | I BOARE | D POLES (3300 |          | 6-00600  | 10       | · ·               | NO          |
|           |            |         |               |          |          |          |                   |             |

14. Select the line relating to the "Transfer Receipt" created.

| Dimensions Value<br>Entries | Applied Reservation<br>Entries Entries            | Application Microsoft                                                                 | Tel Roman                                                                                                   | 후 🗧 🔓                                                                                                    | 2 1                                                                                                    | 16                                                                                                    |
|-----------------------------|---------------------------------------------------|---------------------------------------------------------------------------------------|----------------------------------------------------------------------------------------------------|----------------------------------------------------------------------------------------------------|----------------------------------------------------------------------------------------------------|----------------------------------------------------------------------------------------------------|
|                             | Applicat                                          | m Sent la                                                                             | achar Oat                                                                                                   | Ihms-Attached                                                                                                    | Refresh Clear Fr                                                                                                    | ne .                                                                                                    |
| ries +                      |                                                   |                                                                                       |                                                                                                    | Type                                                                                                    | to filter (F3) Poster                                                                                                    | q Dete 🔹 🔶 🛩                                                                                                    |
|                             |                                                   |                                                                                       |                                                                                                    |                                                                                                    | Filter                                                                                                    | 75775 + Yes + Yes + 5-50600 + 11                                                                                                    |
| y Type Bouwer               | Twie Documen                                      | etin Item No                                                                          | Description Description                                                                                     | ption2 Locatio. +                                                                                                    | Quantity Invo                                                                                                    | iced Quart. Remaining Qua.                                                                                                    |
| ofer Transfer R             | enipt 113820                                      | 75775                                                                                 |                                                                                                    | 5-00600                                                                                                    | 10                                                                                                    | 10 10                                                                                                    |
| after Transford             | exipt 113829                                      | 75775                                                                                 |                                                                                                    | 5-30600                                                                                                    | 10                                                                                                    | 10                                                                                                    |
|                             | ries *<br>) Type - Document<br>ofer - Transfer Ra | rlies *<br>Type <u>Recurrent Type Document</u><br>ofer <u>Transfer Receipt 113530</u> | rlies *<br>Type <u>Recurrent Two:</u> <u>Document No.</u> Item No. =<br><b>Transfer Recurr</b> 112529 75775 | rlies *<br>v Type <u>Bouweet Two</u> <u>Document Sin</u> item No. = Decorption Decorp<br>ofer <u>Twosfer Social</u> 113529 7575 | Views * Transfer Receipt Tope Document No. * Description Description 2 Locatio *<br>for Transfer Receipt 11829 7575 \$-80000 | rliefs * Type to the (Fi) Posto<br>Fitter<br>V Type Bouweet Ne. Item Ne. * Description Description 2 Locatio * Quartity Inve<br>der Trender Social 11950 35775 5-0960 10 |

15. The "Return Quantity to Ship" in the Purchase Return Order line will be updated as shown below.

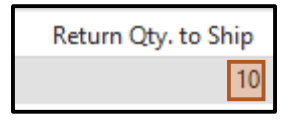

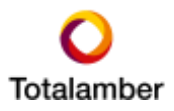

16. Click "Post" in the Ribbon

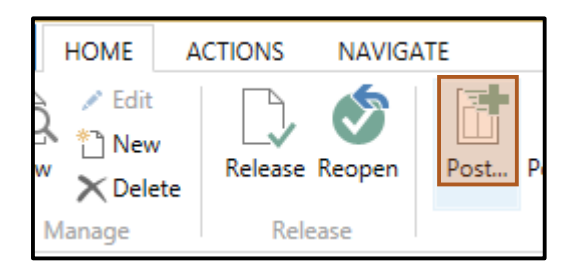

17. Select "Ship"

| Microsoft Dynam  | nics NAV ×      |
|------------------|-----------------|
| Invoice     Ship | e<br>nd Invoice |
| ОК               | Cancel          |

18. The Purchase Return Order line will be updated as shown below

| Return Qty. to Ship | Return Qty. Shipp | ed |
|---------------------|-------------------|----|
|                     |                   | 10 |

19. When the Vendor's Credit Memo is received, update the information as required

| Station and states |            | Packet .         |         |                     | ]].***   |                  | seriour press.         | 1116-01-0712    |                 |        |
|--------------------|------------|------------------|---------|---------------------|----------|------------------|------------------------|-----------------|-----------------|--------|
| Buy-from Vendo     | or No.2    | INT/VEN-00       | 001     |                     | ÷        |                  | Document Date          | 11/20/2015      | ~               |        |
| Buy-from Conta     | ct No.:    | CT002396         |         |                     | v        |                  | Vendor Authorization   | No#             |                 |        |
| Buy-from Vendo     | or Name    | CRUSHER TH       | HUDUGA  | LA                  |          |                  | Vendor Cr. Memo No.    | 098765          | 1.1             |        |
| Buy-from Addre     | 66         | ELLAPAHAL        | A ,LAXM | IWATHA,             |          |                  | Order Address Code:    | a               | ~               |        |
| Buy-from Addre     | 14.2       | THUDUGAL         | Α,      |                     |          |                  | Purchaser Code:        | LAHIRU          | ¥               |        |
| Buy-from Post C    | ode        | 12000            |         |                     |          |                  | Campaign No.:          |                 |                 |        |
| Buy-from City:     |            | Kəlutanı         |         |                     | ~        |                  | Responsibility Center: | R               | ¥               |        |
| Buy-from Conta     | et         |                  |         |                     |          |                  | Assigned User ID:      |                 |                 |        |
| No. of Archived    | Versionsi  |                  |         | 1                   |          |                  | Status:                | Released        |                 |        |
| Posting Date:      |            | 11/20/2015       |         | 1944 - C.           |          |                  | Location Codes         | 6-00600         | ~               |        |
| ines               |            | (44) ( / http:// |         |                     |          |                  |                        |                 |                 |        |
| Functions *        | III Line + | Mt Find          | Filter  | S. Clear Filter     |          |                  |                        |                 |                 |        |
| Type               | No.        | By. to S         | hip     | Return Qty, Shipped | Location | Direct Unit Cost | Line Amount Ex         | Line Discount % | Qty. to Invoice | Quanti |
|                    | T5.725     |                  |         | 10                  | 6-00600  | 5,000.05         | 50,000,00              |                 | 70              |        |

20. Click "Apply Entries".

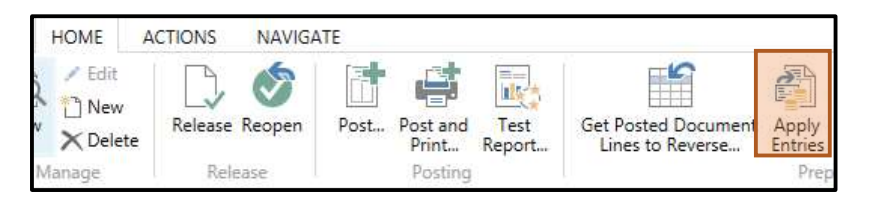

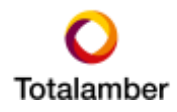

21. Select the Invoice, click "Set Applied-to ID" in the Ribbon and click "OK"

| HOME              | UTIONS N                | AVAGATE                 | Apply Vendor E            | ntnes - net/ven-buo | OT CRUSHER TH       | UDUGALA                               | au , ta ch h | an initial design in the second |
|-------------------|-------------------------|-------------------------|---------------------------|---------------------|---------------------|---------------------------------------|--------------|---------------------------------|
| Set Name          | gate Applicatio         | n                       | Find                      |                     |                     |                                       |              |                                 |
| Semenal           |                         |                         |                           |                     |                     |                                       |              |                                 |
| Posting Date:     | 11/20/2015              |                         |                           | Description:        | Return Order 1006   |                                       |              |                                 |
| Document Type:    | Credit Memo             |                         | Ψ.                        | Currency Code:      |                     |                                       |              |                                 |
| locument No. 1006 |                         | Amounti                 |                           | 0.0                 | 20                  |                                       |              |                                 |
| Vendor No.:       | ndor No.1 INT/VEN-00001 |                         | Remaining Amount:         |                     | 0.0                 | 90                                    |              |                                 |
| Applies-to 10     | Porting Date            | Document                | Document No.              | External Docu       | ment No.            | Vendor Nn.                            |              | Description                     |
| 1002              | 8/19/2015               | Imple                   | 114649                    | RME/PON-00          | 090                 | INT/VEN-00001                         |              | Order RMB/PON-0009              |
|                   | 8/19/2015               | Eredit Ne-              | RMB/PCM-00004             | RME/PONE-00         | 017-CR              | INT/VEN-00001                         |              | Credit Memo 1077                |
|                   | 8/19/2015               | Credit Ne_              | RMB/PCM-00005             | RMB/PON-30          | 090                 | INT/VEN-00001                         |              | Credit Memo 1078                |
| e l               |                         |                         | 1.                        |                     |                     |                                       |              | ,                               |
| Appln. Currency   | Amou                    | nt to Apply<br>3,807,82 | Pmt. Disc. Amount<br>2.73 | Rounding<br>(1:00   | Applied Amo<br>0.00 | ont Available Amount<br>-3,807,822.73 | Вµі<br>0.50  | arice.<br>-3,807,822.7          |
|                   |                         |                         |                           |                     |                     |                                       |              | Transa la                       |

22. Click "Post" in the Ribbon

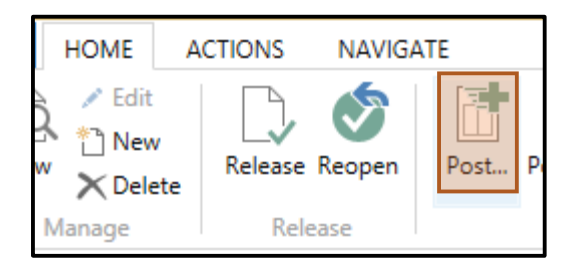

23. Select "Invoice" and click "OK". A Credit Memo will be posted

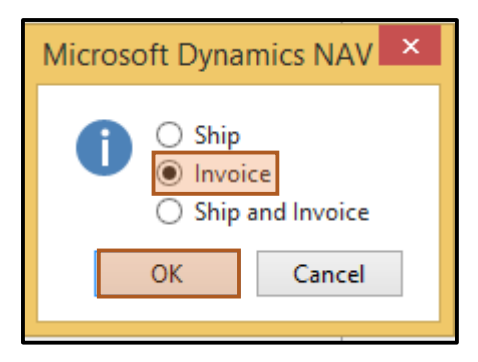

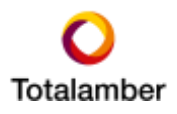

24. Navigate to Posted Purchase Credit Memo and search by the "Vendor Credit Memo" No. to view the Posted Credit Memo.

| <u>Au</u>              | Edit - Po            | sted Purc  | hase Credit   | Memo -     | 109211 · C  | RUSHER TH              | UDUG    | 5AI |
|------------------------|----------------------|------------|---------------|------------|-------------|------------------------|---------|-----|
| HOME ACTIONS           |                      |            |               |            |             |                        | ICC_E   | RP  |
| Tà 🖊 🗙                 |                      |            | \$            | ×          |             |                        | N       | 3   |
| View Edit Delete N     | avigate Statistics   | Comment    | ts Dimensions | Approvals  | Print       | Email as<br>Attachment | Onel    | Not |
| Manage P               | Process Statistics   |            | Cr. Memo      |            | Print       | Send To                |         | Sh  |
| 109211 · CRUSHER       | THUDUGALA            |            |               |            |             |                        |         |     |
| General                |                      |            |               |            |             |                        | ^       | ^   |
| No.:                   | 109211               |            | Posting Date  | 8          | 11/20/201   | 5                      |         |     |
| Buy-from Vendor No.:   | INT/VEN-00001        |            | Document D    | ate:       | 11/20/201   | 5                      |         |     |
| Buy-from Contact No.:  | CT002396             |            | Pre-Assigned  | d No.:     |             |                        |         |     |
| Buy-from Vendor Name:  | CRUSHER THUDUGA      | LA         | Vendor Cr. N  | lemo No.:  | 098765      |                        |         |     |
| Buy-from Address:      | ELLAPAHALA , LAXM    | IWA        | Order Addre   | ss Code:   |             |                        |         |     |
| Buy-from Address 2:    | THUDUGALA.           |            | Purchaser Co  | ode:       | LAHIRU      |                        |         |     |
| Buy-from Post Code:    | 12000                |            | Responsibilit | ty Center: |             |                        |         |     |
| Buy-from City:         | Kalutara             |            | Description 2 | 2:         |             |                        |         |     |
| Buy-from Contact:      |                      |            | No. Printed:  |            |             |                        | 0       |     |
| Lines                  |                      |            |               |            |             |                        | ^       | 1   |
| 🖩 Line 🝷 🏙 Find 🛛 Filt | ter 🛛 🏹 Clear Filter |            |               |            |             |                        |         |     |
| Type No.               | Variant Code         | Descriptio | on            |            | Return Reas | Qı                     | uantity |     |
| ltem 75775             |                      | ROAD SIG   | N BOARD POLE  | ES (3300   |             |                        | 10      |     |
| <                      |                      |            |               |            |             |                        | >       | ~   |

25. Navigate to the relevant Vendor Card and click "Ledger Entries" in the Ribbon. The Vendor Ledger Entries will be displayed as shown below. Select the relevant Invoice.

| 1                                       |                                          | Edit -                                            | Vendor Ledger  | Entries - INT | VEN-00001                  | -CRUSHER 1                       | HUDUGALA         |               |                              | - 0                                        | ×     |
|-----------------------------------------|------------------------------------------|---------------------------------------------------|----------------|---------------|----------------------------|----------------------------------|------------------|---------------|------------------------------|--------------------------------------------|-------|
| HOME                                    | ACTIONS                                  |                                                   |                |               |                            |                                  |                  | ICC_ERP - 10  | CNew - ta-rib-               | rasithaj totalambér co                     | pen 🕢 |
| No. No. No. No. No. No. No. No. No. No. | Navigate Incoming<br>Document<br>Process | Apply Unapply<br>Entries Entries. To<br>Turctions | Reverse Apple  | ed Dimensions | Detailed<br>Ledger Entries | Microsoft<br>Escal<br>Served to: | Den Ston<br>stat | en orto       | r Notes Life<br>ov Attachant | Chartenh<br>S Cear Fiber<br>A Fiel<br>Ange |       |
| Vendor Lede                             | ger Entries *                            |                                                   |                |               |                            |                                  | Type to F        | itar-1731   P | sitting Date                 | · * - •                                    |       |
|                                         |                                          |                                                   |                |               |                            |                                  |                  |               | Filter: INT                  | VEN-00001 + 08/19/1                        | 5     |
| Posting Date                            | Document Type                            | Document No.                                      | Esternal Docum | unt No. 0     | iginal Am                  | Amount                           | Remaining A.     | Vender No.    | De                           | cription                                   | De_   |
| 8/19/2015                               | Credit Nemo                              | RMB/PCH-00084                                     | RME/PON-000    | 7-CR          | 2,067,604.00               | 2,067,604.09                     | 2,067,604.00     | INT/VEN-0000  | I Cre                        | dit Mamo 1077                              |       |
| 8/19/2015                               | Involut                                  | 114649                                            | EME/PON-000    | 6             | 3,807,822.73               | -3,807,822.73                    | -3,757,802.73    | INT/VEN-0000  | I Ord                        | er RMB/PON-00000                           |       |
| 8/19/2015                               | Credit Menso                             | EHE/PCPT-00005                                    | 6948/PIDH-000  | 0             | 1,415,702.59               | 1,415,702.59                     | 1,415,702.59     | 311/128-000   | 1 Cre                        | fit Merrys 1078                            |       |
| e 1                                     |                                          |                                                   |                |               |                            |                                  |                  |               |                              |                                            |       |
|                                         |                                          |                                                   |                |               |                            |                                  |                  |               |                              | .06                                        |       |

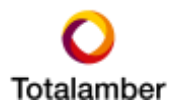

26. Single-click "Remaining Amount"

|              | -                                        | Edit -                                               | Vendor Ledger B | intries - INT | VEN-00001                  | -CRUSHER 1         | HUDUGALA      |             |             |            | - 0                                            | ×   |
|--------------|------------------------------------------|------------------------------------------------------|-----------------|---------------|----------------------------|--------------------|---------------|-------------|-------------|------------|------------------------------------------------|-----|
| HOME         | ACTIONS                                  |                                                      |                 |               |                            |                    |               | ICC_ERP -   | ICCNew - to | -nb-hasiti | uj totalamber co                               | . 0 |
| No. State    | Navigate Incoming<br>Document<br>Process | Apply Unapply I<br>Entries Entries. The<br>Functions | Reverse Apple   | d Dimensions  | Detailed<br>Ledger Entries | Microsoft<br>Escal | Uniter Show   |             | Notes       | Cirks      | Chefreich<br>Clear Fiber<br>Min Find<br>Finger |     |
| Vendor Ledg  | ger Entries *                            |                                                      |                 |               |                            |                    | Type to       | iter/13)    | Facting Dat |            |                                                | -   |
|              |                                          |                                                      |                 |               |                            |                    |               |             | Filter      | INT/VEN    | 00001 + 05/19/15                               | 6   |
| Porting Date | Document Type                            | Document No.                                         | External Docume | nt No. O      | iginal Am_                 | Amount             | famaining A.  | Vender No.  |             | Descript   | int.                                           | De- |
| 6/19/2015    | Credit Memo                              | RMB/PCH-00004                                        | RME/PON-00017   | CR            | 2,067,604.00               | 2,067,604.00       | 2,067,604.00  | INT/VEN-000 | 01          | Credit M   | emo 5077                                       |     |
| 8/19/2015    | tranice                                  | 114649                                               | EME/PON-00000   |               | 3,807,822.73               | -3,807,822.73      | -3,757,832.73 | NT/VEN-000  | 101         | Order Rh   | IB/PON-00000                                   |     |
| 8/19/2015    | Credit Menso                             | MMB/PCH-00005                                        | ##48/PIDH-00080 |               | 1,415,702.59               | 1,415,702.59       | 1,415,702.50  | 311/128-000 | 101         | Credit M   | erna 1078                                      |     |
| 4            |                                          |                                                      |                 | _             |                            |                    |               |             |             |            |                                                |     |
|              |                                          |                                                      |                 |               |                            |                    |               |             |             |            | OK.                                            |     |

27. The "Detailed Vendor Ledger Entries" will be shown.

| 1                               |                                               |                                             | View - De                     | etailed Ver                          | dor Led    | lg. Ent | ries - 369                | 9972            |                                      |                                                     |                                   | ×                  |
|---------------------------------|-----------------------------------------------|---------------------------------------------|-------------------------------|--------------------------------------|------------|---------|---------------------------|-----------------|--------------------------------------|-----------------------------------------------------|-----------------------------------|--------------------|
| 🔹 но                            | ME                                            |                                             |                               |                                      |            |         |                           |                 | ICC_ERP - IC                         | CNew - ta-nb-ha                                     | asithaj.tota                      | la 🕜               |
| ß                               |                                               | x                                           | o o                           |                                      |            |         | B                         | T,              |                                      |                                                     |                                   |                    |
| Navigate                        | Unapply<br>Entries                            | Microsoft Si<br>Excel as                    | now Show as<br>List Chart     | OneNote                              | Notes      | Links   | Refresh                   | Clear<br>Filter | Find                                 |                                                     |                                   |                    |
| Process                         | Functions                                     | Send To                                     | View                          | Show                                 | / Attached | 1       |                           | Page            |                                      |                                                     |                                   |                    |
| Detailed                        | d Vendor                                      | Ledg. Entrie                                | S *                           |                                      |            |         | Туре                      | to filte        | r (F3) P                             | osting Date<br>F                                    | ▼   -1                            | ► ►                |
| Posting                         | D Entry Ty                                    | /pe Documen.                                | . Documen                     | Vendor No.                           | Current    | cy      | Amo                       | ount            | Amount (LC                           | Y) Initial Ent                                      | Entry                             |                    |
| 8/19/201                        | 15 Initial En                                 | try Invoice                                 | 114649                        | INT/VEN-0                            |            |         | -3,807,82                 | 2.73            | -3,807,822.                          | 73 8/19/2015                                        | 34                                | 4643               |
| 11/20/20                        | 015 Applicat                                  | ion Credit Me                               | 109211                        | INT/VEN-0                            |            |         | 50,00                     | 00.00           | 50,000.                              | 00 8/19/2015                                        | 67                                | 7709               |
|                                 |                                               |                                             |                               |                                      |            |         |                           |                 |                                      |                                                     |                                   |                    |
|                                 |                                               |                                             |                               |                                      |            |         |                           |                 |                                      |                                                     |                                   |                    |
| Posting<br>8/19/201<br>11/20/20 | 1 D Entry Ty<br>15 Initial En<br>015 Applicat | /pe Documen<br>try Invoice<br>ion Credit Me | . Documen<br>114649<br>109211 | Vendor No.<br>INT/VEN-0<br>INT/VEN-0 | Curreno    | cy      | Amo<br>-3,807,82<br>50,00 | ount            | Amount (LC<br>-3,807,822.<br>50,000. | F<br>() Initial Ent<br>73 8/19/2015<br>00 8/19/2015 | ilter: 36997<br>Entry<br>34<br>67 | 72<br>4643<br>7709 |

#### 1.5 Reducing Unit Price of Invoiced Goods

The Purchase Order has been invoiced and the unit price of the items need to be reduced.

1. Navigate to Departments -> Financial Management -> Payables ->Purchase Credit Memos

|                                                       | Departments | ▶ Finan | cial Manag | ement 🕨           | Payables      | s 🕨 Purcha   | ase Credit Mer | nos   |
|-------------------------------------------------------|-------------|---------|------------|-------------------|---------------|--------------|----------------|-------|
| HOME ACTIONS                                          |             |         |            |                   |               |              |                |       |
| 🏝 📝 🖪 🗙                                               |             |         |            |                   |               | الممير       | 2              |       |
| New Edit View Dele                                    | te Release  | Reopen  | Post       | Post and<br>Print | Post<br>Batch | Statistics   | Dimensions     | Comr  |
| New Manage                                            | Re          | lease   |            | Posting           |               |              | Credit Memo    | o c   |
| Departments<br>Financial Management<br>General Ledger | Purc        | hase C  | redit Me   | emos .            | -             |              |                |       |
| Cash Management                                       | No          |         | Buy-from   | Buy-fi            | rom Vend      | or Name      | Ven            | dor A |
| Cost Accounting                                       | 110         | 6       | V00828     | LANKA             | A WALLTI      | LES PLC      |                |       |
| Cash Flow                                             | 110         | 9       | V00474     | LAKSH             |               |              | SES            |       |
| Receivables                                           | 119         | 6       | V00529     | AKZO              | NOBEL PA      | AINTS LANK   | (A (PV         |       |
| Payables<br>Fixed Assets                              | 120         | 5       | V01003     | TRADE             | PROMO         | TERS (PVT) I | LTD            |       |
| Inventory                                             | 121         | 8       | V00514     | CHEVE             |               |              | NKA P          |       |
| SVAT Voucher                                          | 121         | 9       | SUB-00147  | 3 CENTR           |               | ER (PVT) LTO | D.             |       |
| Periodic Activities                                   | 122         | 0       | V00522     | CENT              | RAL AGEN      | CY           |                |       |
| ▷ Setup                                               | 122         | 1       | INT/VEN-0  | CRUSH             | HER THUD      | UGALA        |                |       |
| Sales & Marketing                                     |             |         |            |                   |               |              |                |       |

#### 2. Click "New" in the Ribbon

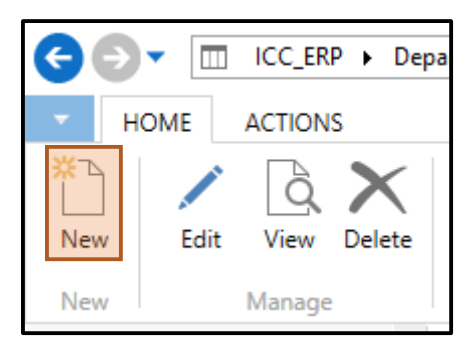

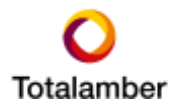

3. Enter relevant information as shown below

| General              |                       |                                                                                                    |                                                                                                    |          |            |                  |                                                                                                    |      |                                                                                                    |                       | 1               |
|----------------------|-----------------------|----------------------------------------------------------------------------------------------------|----------------------------------------------------------------------------------------------------|----------|------------|------------------|----------------------------------------------------------------------------------------------------|------|----------------------------------------------------------------------------------------------------|-----------------------|-----------------|
| Neu                  | -                     | 90                                                                                                    |                                                                                                    | ***      |            | Vendor Cr. Mem   | a No.: 67584                                                                                                    | F. ( |                                                                                                    |                       |                 |
| Buy-fram Vender No.  | 14                    | 7/VEN-00001                                                                                                    |                                                                                                    | ÷        |            | Order Address Co | ode                                                                                                    |      |                                                                                                    |                       |                 |
| Bus-from Contact No  | 0                     | 002390                                                                                                    |                                                                                                    | 0.94     |            | Assigned User ID |                                                                                                    |      |                                                                                                    |                       | 20              |
| Buy-from Vendor Nan  | ne Di                 | USHER THUDUGALA                                                                                                 |                                                                                                    |          |            | Posting No. Serv | P-CR+                                                                                                    |      | ω)                                                                                                    |                       |                 |
| Buy-fram City:       | 8.2                   | lutara                                                                                                    |                                                                                                    | ( e)     |            | Description 2:   |                                                                                                    |      |                                                                                                    |                       |                 |
| Pasting Date         | 11                    | 20/2019                                                                                                    |                                                                                                    |          |            | Tex Area Code    | \$25                                                                                                    | 1    |                                                                                                    |                       |                 |
| Discument Date:      | 11                    | (20/2015                                                                                                    | 94                                                                                                    |          |            | Tax Liebłe       |                                                                                                    |      |                                                                                                    |                       |                 |
| Vendor Authorization | No.                   |                                                                                                    |                                                                                                    |          |            | Statue           | Open                                                                                                    | _    |                                                                                                    | 3                     | Ψ.              |
|                      |                       |                                                                                                    |                                                                                                    |          |            | Location Code:   | 3-0010                                                                                                    | 0.:  |                                                                                                    |                       |                 |
|                      |                       |                                                                                                    |                                                                                                    |          |            |                  |                                                                                                    |      |                                                                                                    | 4                     | Show more field |
| ines                 |                       |                                                                                                    |                                                                                                    |          |            |                  |                                                                                                    |      |                                                                                                    |                       |                 |
| Functions - 🖽 Li     | n - #                 | Find Filter 🖔                                                                                                   | Clair Filter                                                                                                    |          |            |                  |                                                                                                    |      |                                                                                                    |                       |                 |
| Type No.             |                       |                                                                                                    | Location C.                                                                                                    | Quantity | Unit of M. | Direct Unit Cost | TacArea C-                                                                                                    | Tin  | Tax Group                                                                                                    | Lite Amount Ex-       | Oty: to Assign  |
|                      | and the second second | the second second second second second second second second second second second second second second second se | the state of the state of the s |          |            |                  | A REAL PROPERTY AND A REAL PROPERTY AND A REAL |      | The state of the state of the s | a state of the second |                 |

- Type: should be Charge(Item)
- No.: Select "Price\_Diff" or assigned No.
- Quantity: Enter invoiced quantity
- Direct Unit Cost.: Enter Amount to be reduced by each item
- Tax Area Code, Tax Group Code, Tax Liable: Select these as they appear in the Invoice

| Invoicing          |                   |   |
|--------------------|-------------------|---|
| Pay-to Vendor No.: | INT/VEN-00001     | ~ |
| Pay-to Name:       | CRUSHER THUDUGALA |   |
| Pay-to City:       | Kalutara          | ~ |
| Sbu Code:          | 1.0 BUILDING      | ~ |
| Projects Code:     | 3-00100           | ~ |
|                    |                   |   |

4. Select the line and click "Item Charge Assignment" as shown below

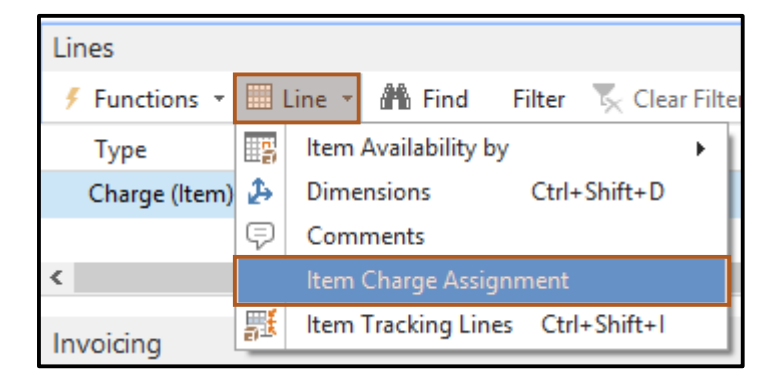

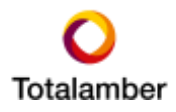

5. Click "Get Receipt Lines" in the Ribbon

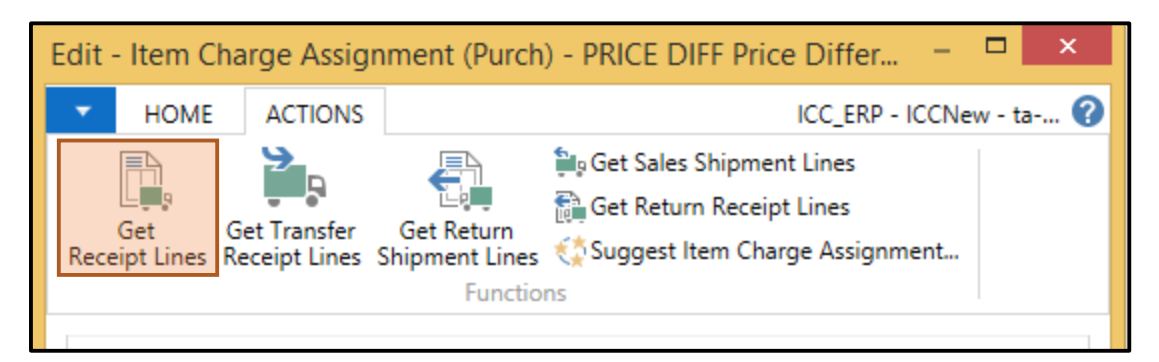

6. Select the relevant Purchase Receipt line (GRN) and click "OK"

|                            |         |            |       | ſ                   | Purch. F        | Receipt | Lines                    |                      |               | ×  |
|----------------------------|---------|------------|-------|---------------------|-----------------|---------|--------------------------|----------------------|---------------|----|
| - HOME                     | NAVIGA  | TE         |       |                     |                 |         | ICC_ER                   | P - ICCNew - ta-nb-l | hasithaj.tota | 0  |
| Show Show as as List Chart | OneN    | ote Notes  | Links | <b>P</b><br>Refresh | Clear<br>Filter | Find    |                          |                      |               |    |
| View                       | 9       | how Attach | ed    |                     | Page            |         |                          |                      |               |    |
| Purch. Receip              | ot Line | s *        |       |                     |                 |         | SEHP*                    | Document No.         | • 5           | ~  |
| Document No.               | *       | Buy-from.  | Туре  | 1                   | No.             | De      | escription               | Location C           | Quantity      | i۸ |
| SEHP2/GRN-00               | 80000   | V00410     | ltem  | 7                   | 2663            | CE      | MENT BAGS - 50KG         | 3-01001              | 250           | в  |
| SEHP2/GRN-00               | 00011   | INT/VEN-0  | Item  | 7                   | 5773            | RO      | AD SIGN BOARD 2.3.6 PASS | T 6-00600            | 2             | N  |
| SEHP2/GRN-00               | 00012   | INT/VEN-0  | Item  | 7                   | 5773            | RO      | AD SIGN BOARD 2.3.6 PASS | T 6-00600            | 2             | N  |
| SEHP2/GRN-00               | 00013   | INT/VEN-0  | Item  | 7                   | 5775            | RO      | AD SIGN BOARD POLES (330 | 0 6-00600            | 15            | N  |
| SEHP2/GRN-00               | 00014   | INT/VEN-0  | Item  | 7                   | 0002            | ME      | TAL                      | 3-00100              | 10            | ۹. |
| <                          |         |            |       |                     |                 |         |                          |                      |               | >  |
|                            |         |            |       |                     |                 |         |                          | ОК                   | Cancel        |    |

7. Click "Suggest Item Charge Assignment"

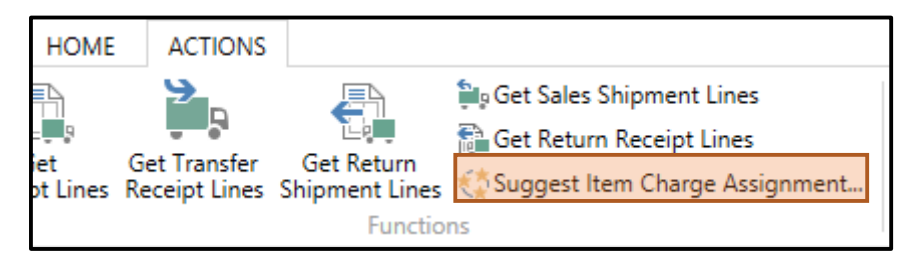

8. Click "Amount" in the message shown below

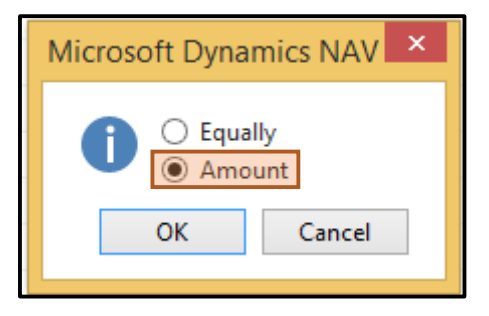

9. The "Remaining to Assign" field will be updated as shown below. Click "OK"

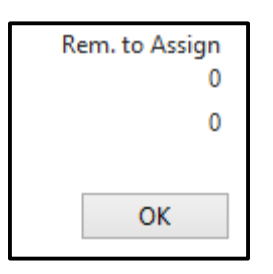

10. Click "Apply Entries" in the Ribbon

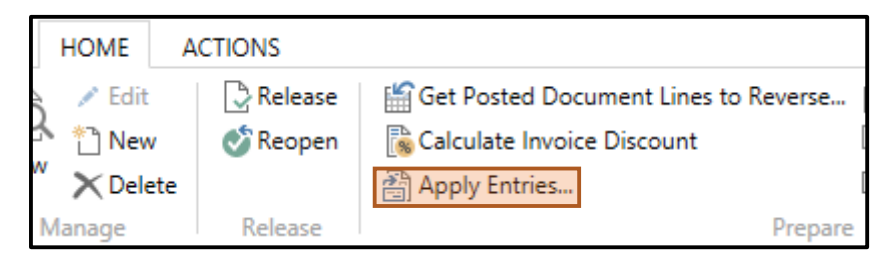

11. Select the relevant Invoice and click "Set Applies to Id" in the Ribbon

|                      |                         |            | Apply Vendor  | Entries - INT/VEN-00 | 001 · CRUSHER    | THUDUGALA     |               |                    | ×       |
|----------------------|-------------------------|------------|---------------|----------------------|------------------|---------------|---------------|--------------------|---------|
| · HOME               | ACTIONS N               | AVIGATE    |               |                      |                  | ICC_ERP - ICO | New - ta-nto- | hasithaj totalambe | eisen 🚱 |
| Set<br>Applies-to 30 | gete Post<br>Applicatio | n          | Find          |                      |                  |               |               |                    |         |
| General              |                         |            |               |                      |                  |               |               |                    |         |
| Panting Date:        | 11/29/2015              |            |               | Description:         | Credit Morna 122 | 24            |               |                    |         |
| Document Type        | Credit Menz             |            | 4             | Currency Code:       |                  |               |               |                    |         |
| Document No.         | 1221                    |            |               | Amounti              |                  | 1,000/        | 00            |                    |         |
| Vendor Nu.:          | INT/VEN-000             | я          |               | Remaining Amount     |                  | 1,000.        | 00            |                    |         |
| Applies-to ID        | Porting Date            | Document_  | Document No.  | External Doc         | ument No.        | Vendor No.    |               | Description        | 0       |
| 19226                | 0/19/2015               | Annalor    | \$74649       | RMB/PON-00           | X990-            | INT/VEN-00001 |               | Cider RME/PON      | -0009   |
|                      | 8/19/2015               | Credit Me- | RMB/PCM-00004 | IME/PON-00           | \$17-CR          | INT/VEN-00001 |               | Credit Memo 10     | 77      |
| e                    |                         |            |               |                      |                  |               |               |                    | 3       |

12. "Post" the credit memo from the Ribbon

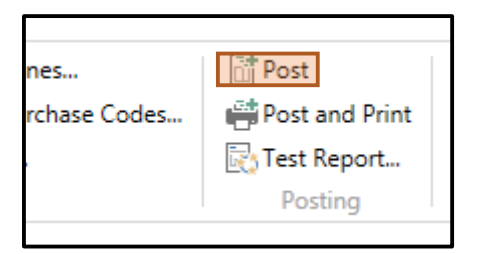

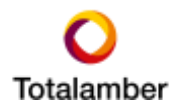

13. Navigate to the relevant Vendor Card and click "Ledger Entries" in the Ribbon. The Vendor Ledger Entries will be displayed as shown below. Select the relevant Invoice.

|                        |                                          | Edit -                                               | Vendior Ledger E     | etries - INT/ | VEN-00001                  | CRUSHER 1                     | HUDUGALA                 |                |                  | - 0                                           | 1    |
|------------------------|------------------------------------------|------------------------------------------------------|----------------------|---------------|----------------------------|-------------------------------|--------------------------|----------------|------------------|-----------------------------------------------|------|
| HOME                   | ACTIONS                                  | - 11 - 11 - 11 - 11 - 11 - 11 - 11 - 1               |                      |               |                            |                               |                          | ICC_ERP - ID   | Diew - ta-nb-has | ithaj totalambér co                           | en 🕖 |
| Vew<br>Litt<br>Manager | Navigate Incoming<br>Document<br>Process | Apply Usapply F<br>Entries Entries. The<br>Functions | Reverse<br>reaction. | d Dimensions  | Detailed<br>Ledger Entries | Microsoft<br>Excel<br>Send to | There Show<br>we let Cha | Cortini<br>Sec | Notes Links      | C Refresh<br>T Clear Filter<br>M Find<br>Page |      |
| Vendor Lede            | per Entries *                            |                                                      |                      |               |                            |                               | Type to F                | iter (F3)   Pr | uting Date       | · • ] •                                       |      |
|                        |                                          |                                                      |                      |               |                            |                               |                          |                | Film: NT/VE      | N-00001 + 08/19/13                            | 5    |
| Porting Date           | Document Type                            | Document No.                                         | Esternal Docume      | nt No. Or     | iginal Am                  | Amount                        | Remaining A.             | Vendor No.     | Descrip          | ption                                         | De_  |
| 8/19/2015              | Credit Memo                              | RMB/PCH-00004                                        | RME/PON-00017        | CR            | 2,067,604.00               | 2,067,604.09                  | 2,067,604.00             | INT/VEN-00001  | Credit           | Mamo 3077                                     |      |
| 8/19/2015              | Involut                                  | 114649                                               | EME/PON-00000        |               | 3,807,822,73               | -3,807,822.73                 | -3,757,802.73            | INT/VEN-00001  | Order F          | MB/PON-00000                                  |      |
| 8/19/2015              | Credit Menso                             | #M8/PCM-00005                                        | 69-68/PIDH-00090     |               | 1,415,702.59               | 1,415,702.59                  | 1,415,702.59             | 311/988-00001  | Credit           | Merryn 1078                                   |      |
| e                      |                                          |                                                      |                      | _             |                            |                               |                          |                |                  |                                               |      |
|                        |                                          |                                                      |                      |               |                            |                               |                          |                |                  |                                               |      |
|                        |                                          |                                                      |                      |               |                            |                               |                          |                |                  |                                               |      |

14. Single-click "Remaining Amount"

|                                                                                                    |                                          | Edit - 1                                              | Vendior Leidger         | Entries - Il  | NT/VEN-00001                   | -CRUSHER 1                       | THUDUGALA     |                        |                   | - 0                                           | ×   |
|----------------------------------------------------------------------------------------------------|------------------------------------------|-------------------------------------------------------|-------------------------|---------------|--------------------------------|----------------------------------|---------------|------------------------|-------------------|-----------------------------------------------|-----|
| HOME                                                                                                    | ACTIONS                                  |                                                       |                         |               |                                |                                  |               | ICC_ERP - IC           | Chiew - ta-nb-has | ithaj totalambér co                           | - 0 |
| No. 12 No. 12 No | Navigate Incoming<br>Document<br>Process | Apply Unapply R<br>Entries Entries. Tree<br>Functions | evente<br>naktion_ brit | ied Dimension | ors Detailed<br>Ledger Entries | Microsoft<br>Escal<br>Served to: | The Store     | Cortina<br>(inclusion) | Notes Griks       | C Refresh<br>T, Oear Filter<br>M Find<br>Ange |     |
| Vendor Lede                                                                                                    | ger Entries *                            |                                                       |                         |               |                                |                                  | Type to F     | itar (F3)   Po         | uting Data        |                                               |     |
| · · · · · · · · · · · · · · · · · · ·                                                                                                    |                                          |                                                       |                         |               |                                |                                  |               |                        | Filter: INT/VE    | N-00001 + 08/19/13                            | 5   |
| Pointing Date                                                                                                    | Document Type                            | Document No.                                          | Esternal Docum          | nent No.      | Original Am                    | Amount                           | Remaining A.  | Vendor No.             | Descri            | ption                                         | De- |
| 6/19/2015                                                                                                    | Credit Memo                              | RMB/PCH-00084                                         | RME/PON-000             | 17-CR         | 2,067,604.00                   | 2,067,604.09                     | 2,067,604.00  | INT/VEN-00001          | Credit            | Memo 1077                                     |     |
| 8/19/2015                                                                                                    | trouter                                  | 114649                                                | EME/PON-000             | 10            | 3,807,822.73                   | -3,807,822.73                    | -3,757,822.73 | NT/VEN-00001           | Order             | MB/PON-00000                                  |     |
| 8/19/2015                                                                                                    | Credit Plenso                            | #HE/PCH-00005                                         | 69.48/PIDH-000          | 10            | 1,415,702.99                   | 1,415,702.59                     | 1,415,702.59  | 311/984-02001          | Credit            | Merryn 1078                                   |     |
| 4                                                                                                    |                                          |                                                       |                         |               |                                |                                  |               |                        |                   |                                               |     |
|                                                                                                    |                                          |                                                       |                         |               |                                |                                  |               |                        |                   | 06                                            |     |

15. The "Detailed Vendor Ledger Entries" will be shown.

| 1        | View - Detailed Vendor Ledg. Entries - 369972 – 🗖 🗙 |                |              |            |             |               |               |                |                 |  |  |
|----------|-----------------------------------------------------|----------------|--------------|------------|-------------|---------------|---------------|----------------|-----------------|--|--|
| - но     | DME                                                 |                |              |            |             |               | ICC_ERP - ICC | New - ta-nb-ha | sithaj.totala 🕜 |  |  |
| B        |                                                     | x 🗄            |              |            |             | C T           |               |                |                 |  |  |
| Navigate | Unapply                                             | Microsoft      | Show Show as | OneNote    | Notes Links | Refresh Cle   | ar Find       |                |                 |  |  |
| Process  | Functions                                           | Send To        | View         | Show       | Attached    | Pag           | je            |                |                 |  |  |
| Detaile  | d Vendor                                            | Ledg. Ent      | ries 🔹       |            | Type to fi  | lter (F3) Po  | sting Date    | ▼ → V          |                 |  |  |
|          |                                                     |                |              |            |             |               |               | F              | ilter: 369972   |  |  |
| Postin   | g D Entry 1                                         | Type Docum     | en Documen   | Vendor No. | Currency    | Amount        | Amount (LCY   | ) Initial Ent  | Entry 🔺         |  |  |
| 8/19/20  | 15 Initial E                                        | intry Invoice  | 114649       | INT/VEN-0  |             | -3,807,822.73 | -3,807,822.7  | 3 8/19/2015    | 34643           |  |  |
| 11/20/2  | 015 Applica                                         | ation Credit N | /le 109211   | INT/VEN-0  |             | 50,000.00     | 50,000.0      | 0 8/19/2015    | 67709           |  |  |
|          |                                                     |                |              |            |             |               |               |                |                 |  |  |
|          |                                                     |                |              |            |             |               |               |                |                 |  |  |
|          |                                                     |                |              |            |             |               |               |                |                 |  |  |